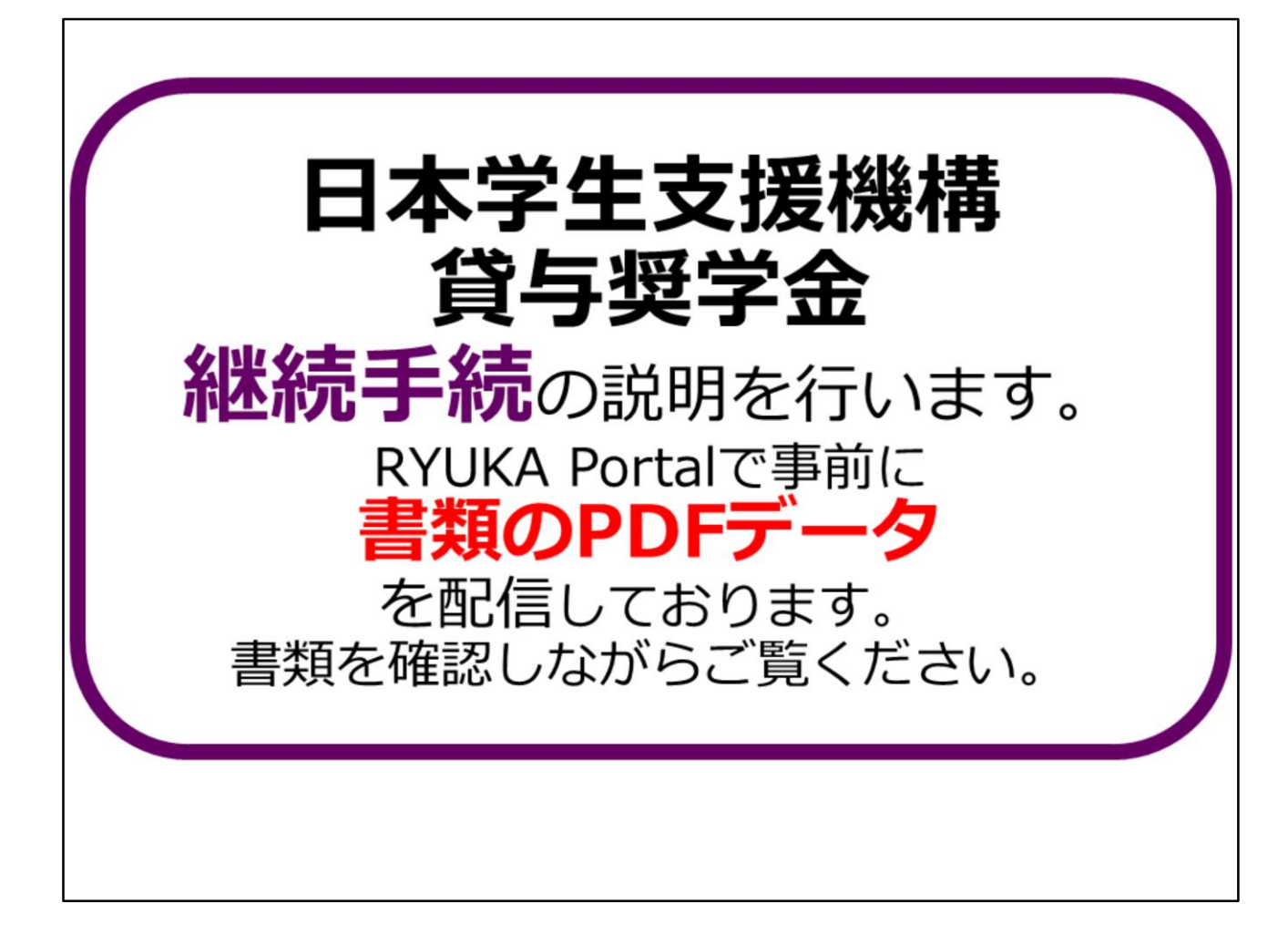

日本学生支援機構 貸与奨学金 継続手続の説明を行います。

RYUKA Portalで書類のPDFデータを配信しております。 書類を確認しながらご覧ください。

書類が手元にない方はRYUKA Portalからダウンロードして印刷して頂くか、 学生課に配布BOXがあるので取りにきてください。

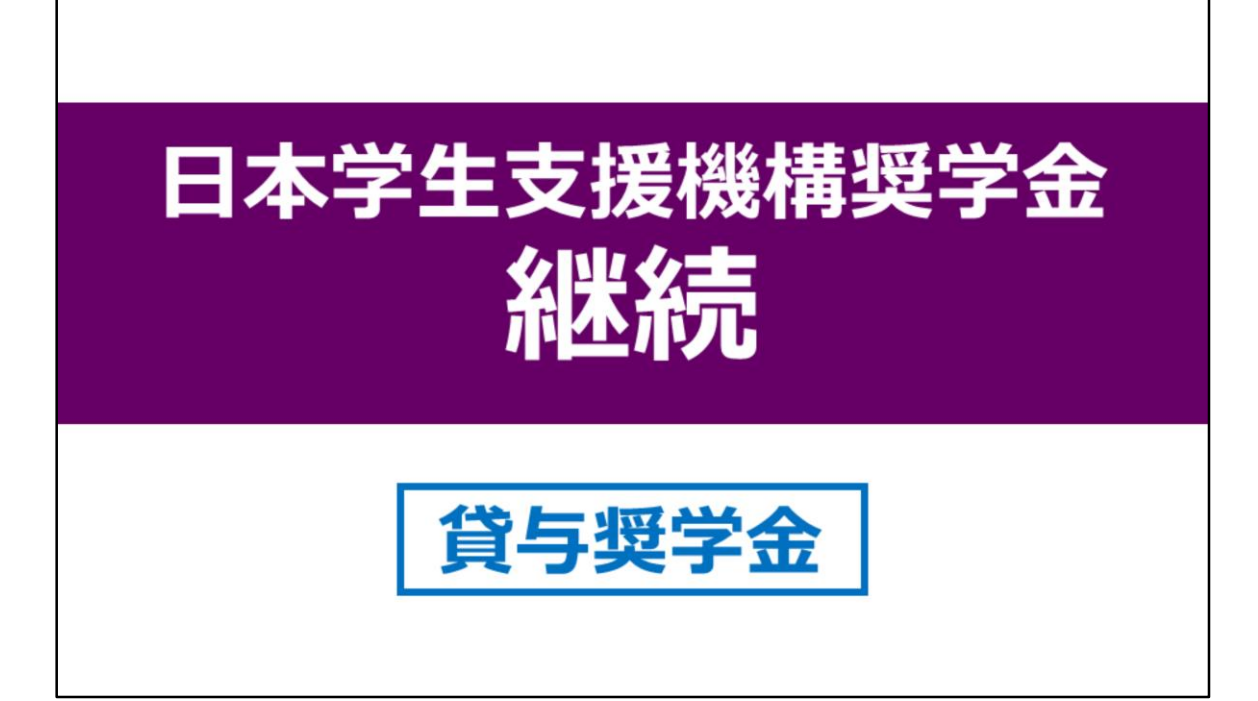

それでは、日本学生支援機構奨学金継続の説明をはじめさせていただきます。

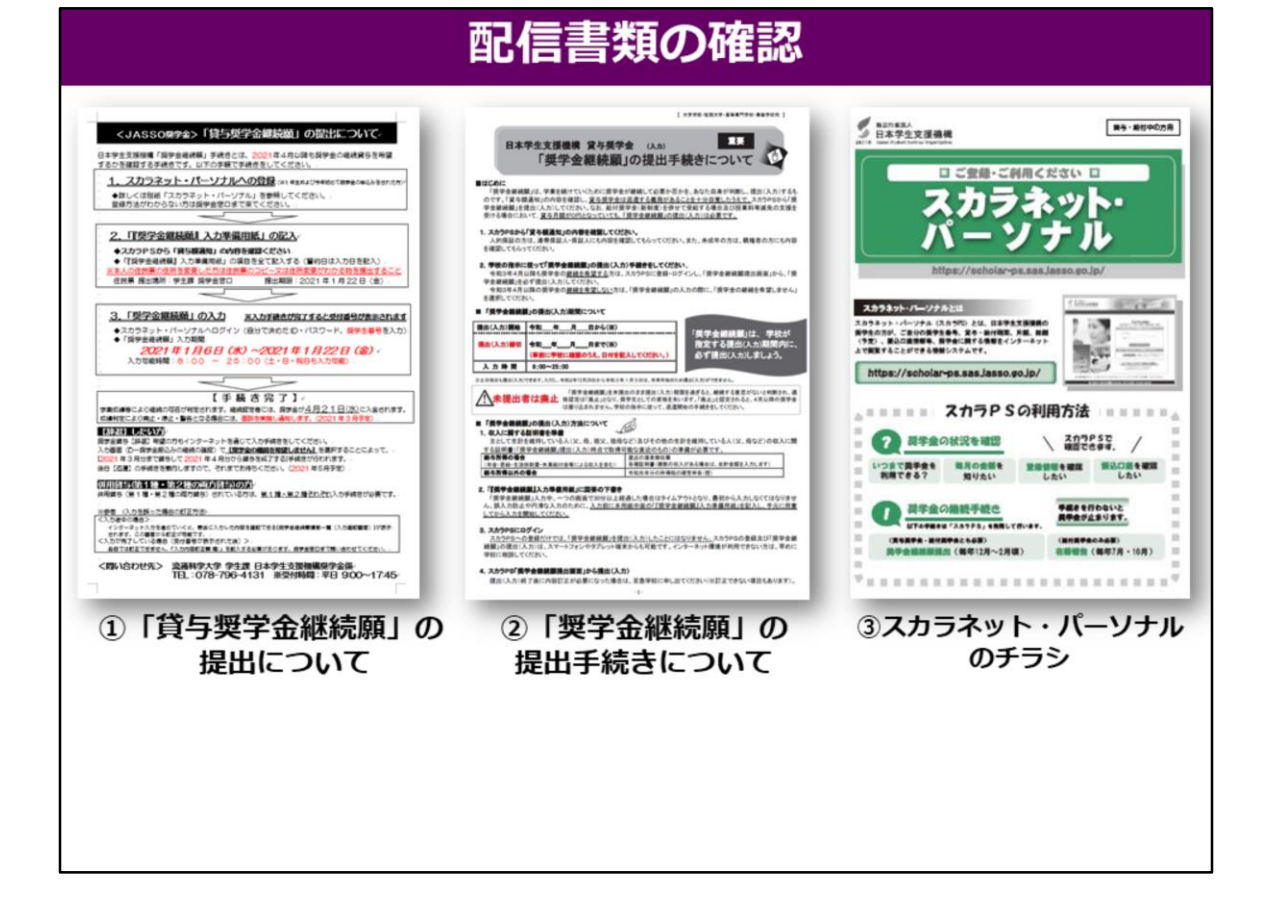

では、配信した書類の確認をします。

## ①「貸与奨学金継続願」の提出について

②「奨学金継続願」の提出手続きについて

### ③スカラネット・パーソナルのチラシ

以上、3点があるか確認してください。

また、現在までの貸与額を確認したい場合は、 スカラネット・パーソナルから確認できるようになっておりますので 各自、確認をしておいてください。

また、最後にもお伝えしますが

スカラネット・パーソナルでの継続願の入力提出締切日は、1月22日(金)までとなります。

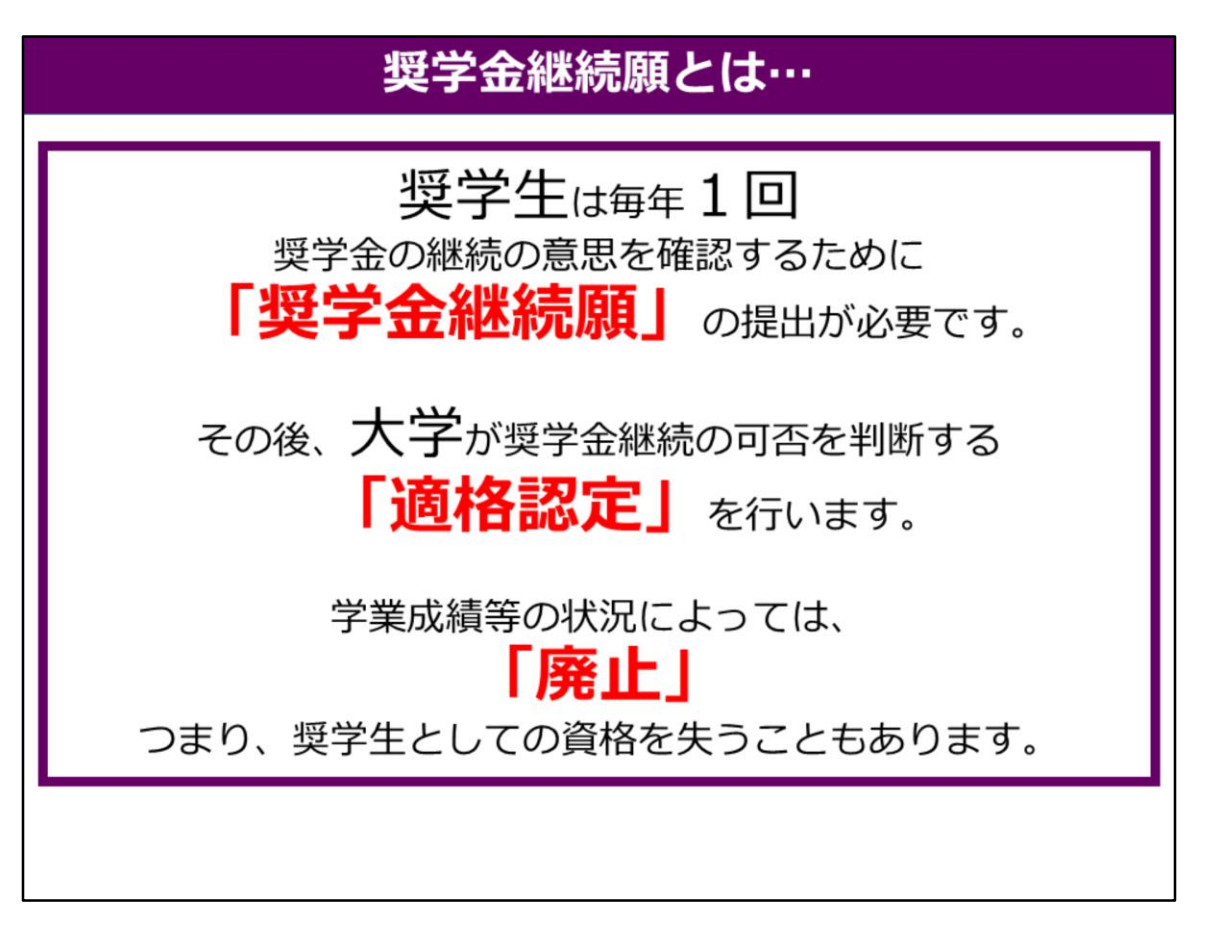

では、まずはじめに、「奨学金継続願」とは何かを説明します。

「奨学金継続願」とは、毎年1回、来年度の奨学金の貸与の継続を「する」か「しないか」 を判断し、スカラネット・パーソナルから入力手続きをしてもらうことです。 また、1年間の学生生活を振り返ってもらい、 奨学金が適正な貸与月額かを判断してもらう機会ともなっています。

また、奨学金継続願を皆さんに提出してもらった後に、大学が学業成績等を審査し 奨学金継続の基準に該当するかを判断する「適格認定」を行います。

奨学金の継続を希望していても、学業成績等の状況によっては、 貸与が「**廃止」**されることもありますので、ご注意ください。

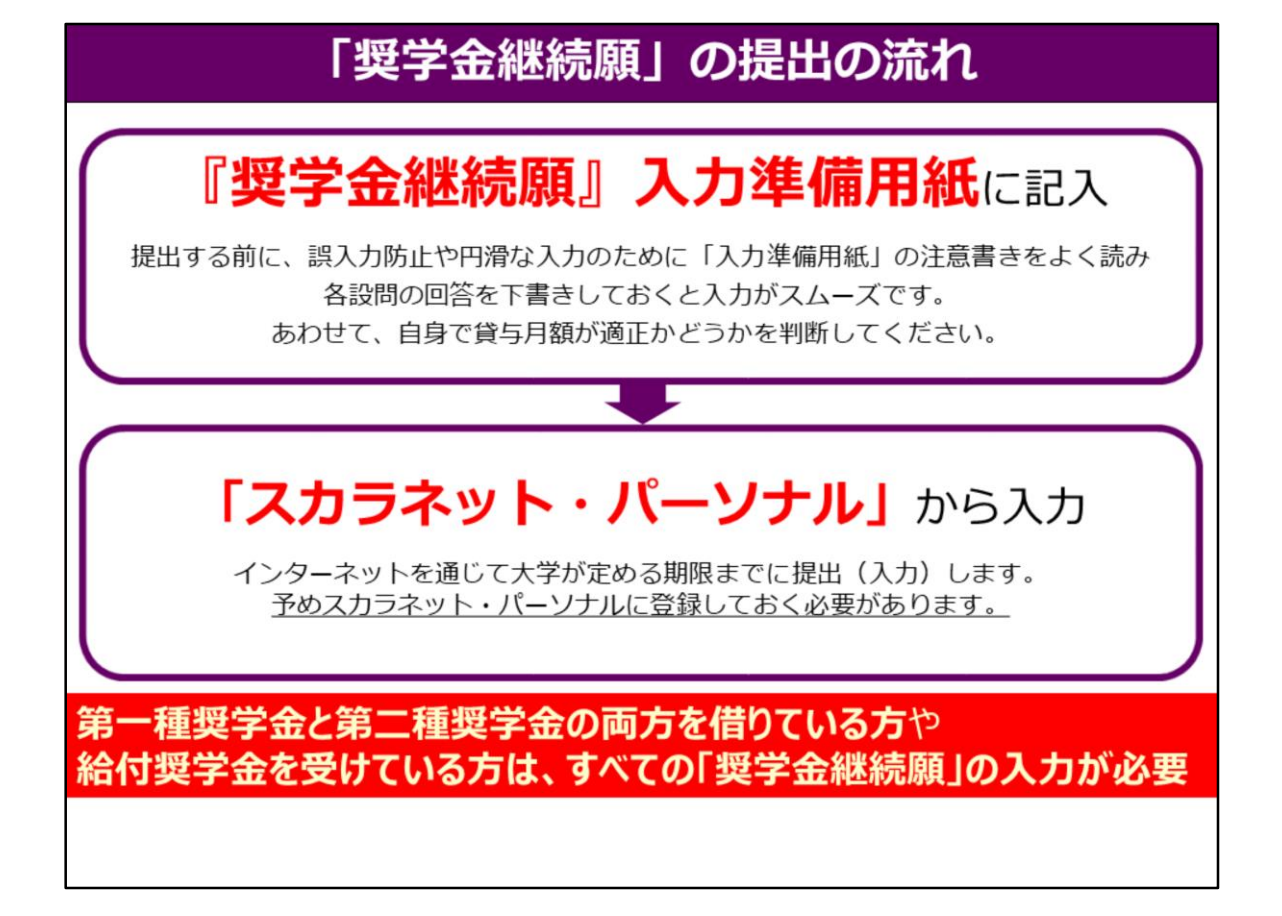

次に、「奨学金継続願」の提出の流れを説明します。

まず最初に、配布した「『奨学金継続願』入力準備用紙」の注意書きをよく読みます。 読んだ後、各設問の回答を下書きしてください。 毎年入力ミスがとても多いです。 入力する際に一つの画面で30分以上経過するとタイムアウトになり、 最初から入力し直しになってしまいますのでご注意ください。 必ず、「『**奨学金継続願』入力準備用紙」**に記入してから、入力するようにしてください。

次に、大学が定める締切日までに、パソコンもしくはスマートフォンを使用して 「スカラネット・パーソナル」のサイトから、「入力準備用紙」を見ながら入力することにより 「奨学金継続願」の提出となります。 また、第一種奨学金と第二種奨学金の両方を借りている方や

**給付奨学金を受けている方**は、<u>すべての「奨学金継続願」の入力が必要ですので、</u> <u>忘れずにすべて入力してください。</u>

なお、スカラネット・パーソナルが**「未登録」**となっている方は、 「奨学金継続願」の入力ができません。 お渡しした「スカラネット・パーソナル」のチラシをよく読んで、登録手続きを行ったうえで、 「奨学金継続願」の入力手続きを行ってください。

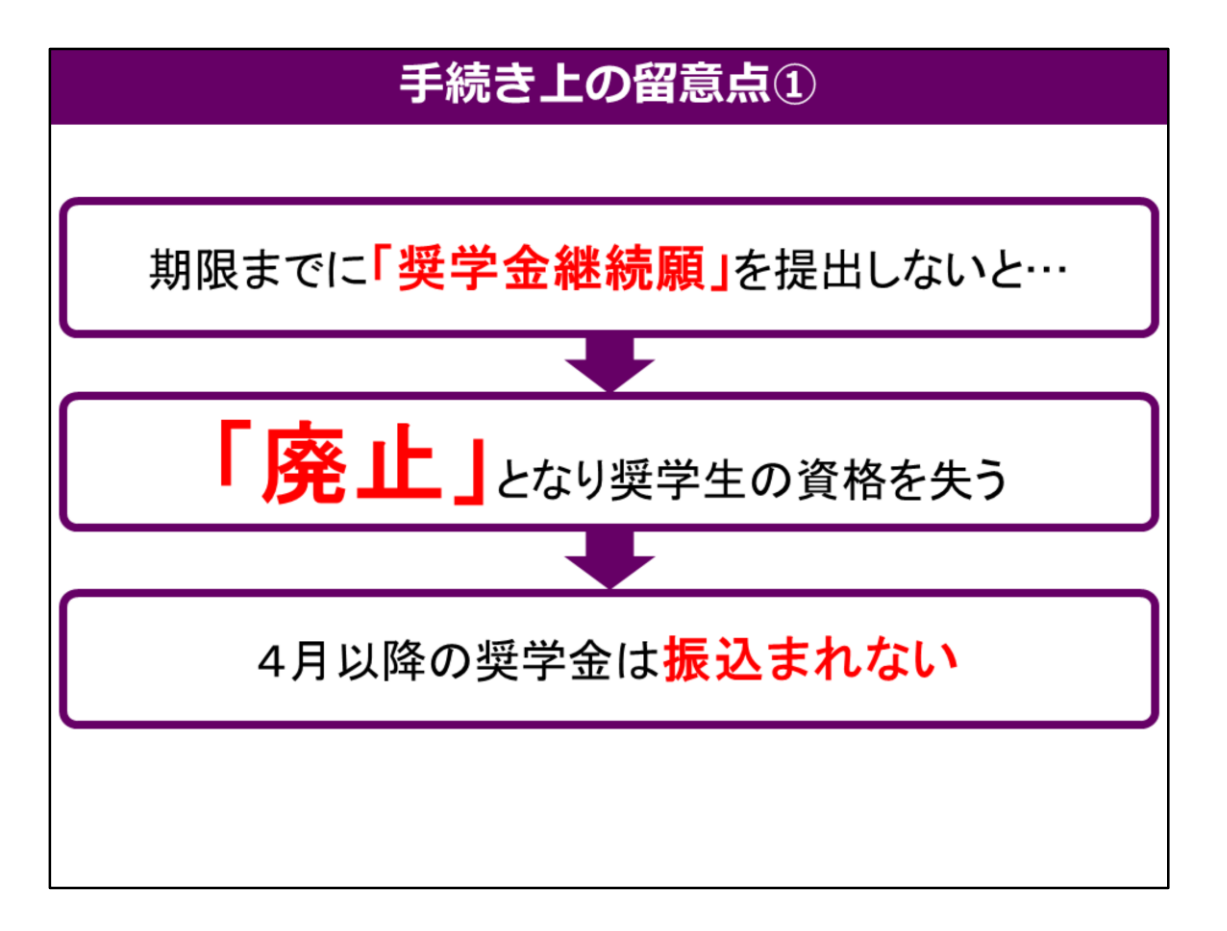

次に、期限までに「奨学金継続願」を提出しない場合 どうなるかを説明します。

「奨学金継続願」を大学の〆切日までに提出しないと「廃止」となります。 奨学生の資格を失い、4月から奨学金は振込まれなくなります。 奨学金の貸与を継続する方は、必ず1月22日(金)までに「スカラネット・パーソナル」から 「奨学金継続願」を入力しておいてください。

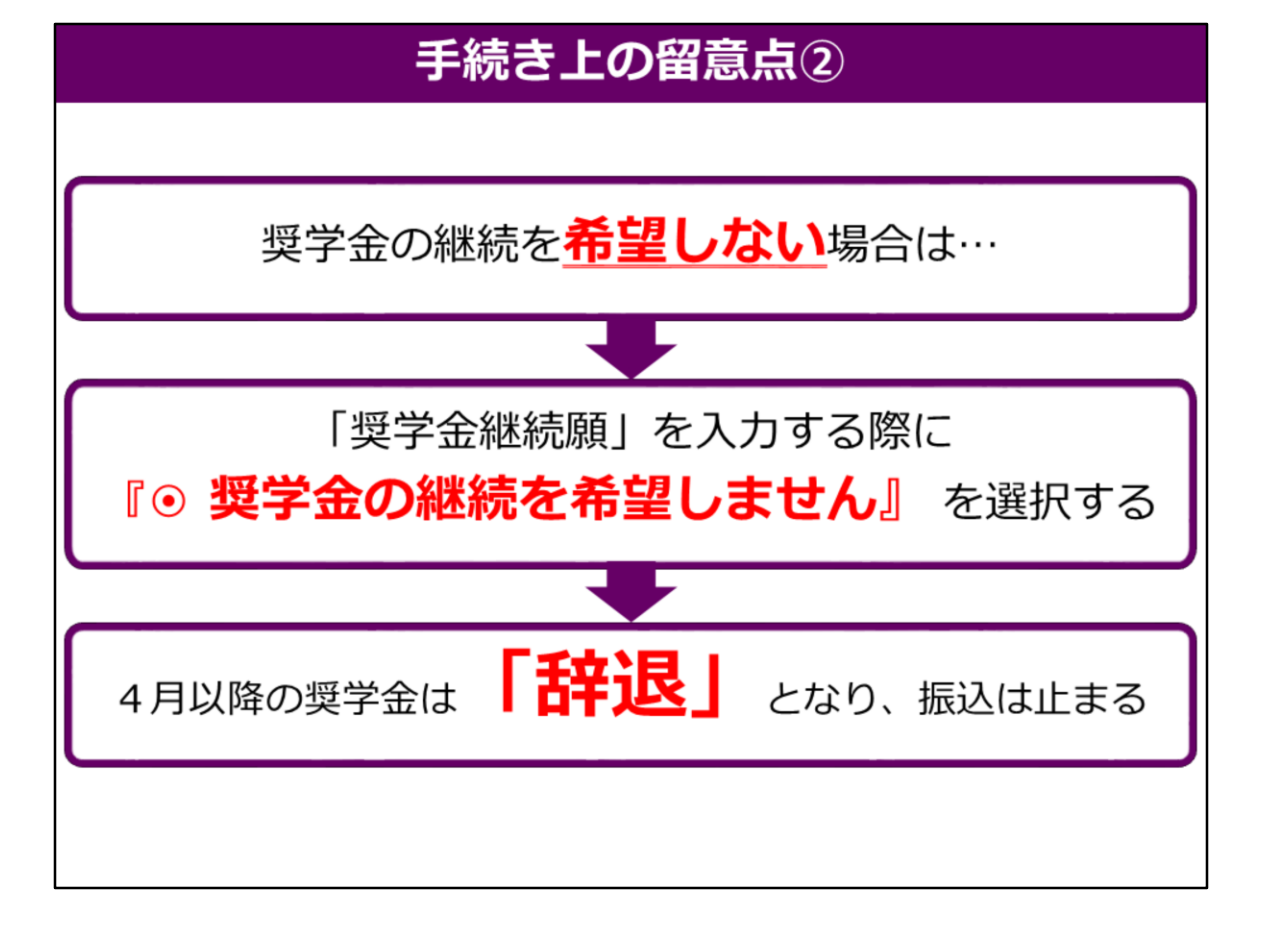

次に奨学金の継続を希望しない場合を説明します。

奨学金の継続を希望しない場合は、 「スカラネット・パーソナル」から「奨学金継続願」を入力する際に 「● 奨学金の継続を希望しません」を選択してください。

そうすることにより、奨学金は「辞退」となり、4月以降の振込は止まります。

| 『奨学金継続願』入力準備用紙の記入の仕方                                                                                                    |
|----------------------------------------------------------------------------------------------------|
| 1/6画 面<br>A-奨学金継続願について<br>「奨学金継続願」は、次年度の奨学金の継続の意思を確認するための大切な願出です。<br>この願出の記入内容と、平素の学業成績等を総合的に審査し、学校が奨学金継続の可否<br>等を判断します。願出を提出しても必ず継続して貸与されるとは限りません。                                                              |
| <ul> <li>B-誓約欄</li> <li>日本学生支援機構理事長 殿</li> <li>翌学金継続頤の提出にあたっては、正しく記入することを誓約します。</li> <li>→入カ当日の日付を入力してください。</li> <li>西暦 年 月 日</li> <li>年 月 日</li> <li>氏名(全角カナ)</li> <li>生年月日(西暦) 年 月 日</li> <li>年 月 日</li> </ul> |
| 2/6画面<br>C-あなたの個人情報<br>あなたの個人情報と貸与明細が表示されますので、確認してください。<br>D-奨学金振込みの継続の確認<br>あなたは継続願を提出して引き続き4月からの奨学金の振込みを希望しますか。                                                                                                |
| ○奨学金の継続を希望します ○奨学金の継続を希望しません ◀━━━━━━                                                                                                    |

ではこれから、『奨学金継続願』入力準備用紙の記入の仕方について説明していきます。 お手元に「奨学金継続願の提出(スヵ)手続きについて」の用紙を出してください。

でははじめに、『B-誓約欄』を見てください。ここには入力当日の日付を記入してください。 次に『D-奨学金振込みの継続の確認』を見てください。 奨学金の貸与を4月以降も希望される方は、 必ず「奨学金の継続を希望します」を選択してださい。

また、4月以降の奨学金が必要でない学生は、 ここで「奨学金の継続を希望しません」を選択してください。 3月までの貸与となり、4月からの振込は行われません。

ここで奨学金を「辞退」した場合は、4月~5月に奨学金の返還手続きがあります。 その際、スカラネット・パーソナルで「在学猶予願」を提出することで返還が 卒業後まで猶予されます。

第一種奨学生の方で4月からの奨学金を辞退し、 **所得連動返還方式から定額返還方式へ**の変更を希望される方や 第二種奨学生の方で「利率算定方法」の変更を希望される方は、 2021年1月22日(金)までに学生課奨学金窓口へ申し出てください。

## 『奨学金継続願』入力準備用紙の記入の仕方

E-あなたの返還誓約書情報
登録済みの返還誓約書情報が表示されますので、確認してください。 あなた自身の住民票の住所、電話番号を変更しましたか。
Oはい Oいいえ
あなた自身の住民票の住所等に変更がある場合には、下の「住所を変更する」ボタンを押して 変更後の住所等を入力してください。
それ以外の情報に変更がある場合には、学校に届出てください。
それ以外の情報に変更がある場合には、学校に届出てください。
それ以外の情報(進字/カナ氏名・生年月日・続柄・住民票の住所・電話番号・携帯電話番号・勤務先)
・ 連帯保証人の情報(漢字/カナ氏名・生年月日・続柄・住民票の住所・電話番号・携帯電話番号・勤務先)
・ 体証人の情報(漢字/カナ氏名・生年月日・続柄・住民票の住所・電話番号・携帯電話番号・勤務先)
・ あなた自身の情報(住民票の住所・電話番号・携帯電話番号・勤務先)
【機関保証選択者】次の内容が表示されます。
・ あなた自身の情報(住民票の住所・電話番号・携帯電話番号)
・ 連絡先の情報(漢字/カナ氏名・生年月日・続柄・住所・電話番号・携帯電話番号)
・ 連絡先の情報(漢字/カナ氏名・生年月日・続柄・住所・電話番号・携帯電話番号)

次に『E-あなたの返還誓約書情報』を見てください。 住民票の住所に変更がある方は、ここで住所変更が可能です。 ただし、住民票の住所が変わった証明書類として、 住民票を1月22日(金)までに学生課奨学金窓口へ提出してください。 住民票を提出していただかないと「奨学金継続願」の手続きが完了しません。

また、連帯保証人や保証人などの本人以外の**住民票の住所**が変更になった場合は 継続願からでは、住所変更はできませんので、「**住所変更届」**の用紙を 学生課 奨学金窓口まで取りにきていただき、必要事項を記入のうえ、 1月22日までに学生課 奨学金窓口へ提出してください。

また、学生の携帯電話番号や自宅の電話番号のみが変更になった場合、 「奨学金継続願」で変更することも出来ます。

また、連帯保証人や本人以外の連絡先の**電話番号のみの変更**は 卒業後にスカラネット・パーソナルからご自身で必ず変更をしてください。

日本学生支援機構での住所変更には大変時間がかかるため、 返還誓約書の提出時に住民票住所を訂正された方や 「住所変更届」を以前に提出された方で、

今回の入力画面では訂正前の住所のままの方がいるかもしれません。 そういった方は今回の手続きで住所変更を変更しなくても大丈夫です。

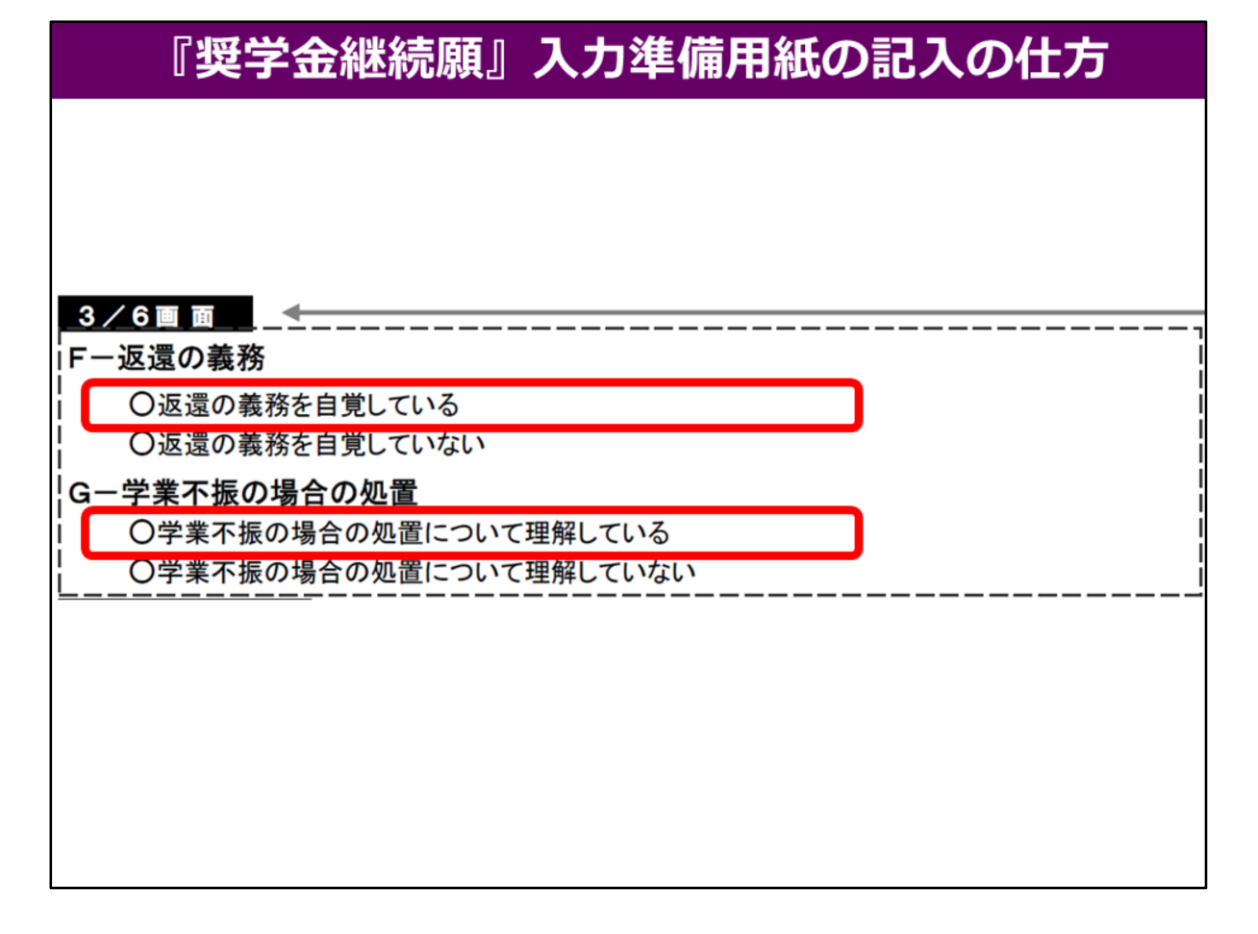

次に『F-返還の義務』と『G-学業不振の場合の処置』の項目を見てください。

『F-返還の義務』で、『返還の義務を自覚していない』や 『G-学業不振の場合の処置』で『学業不振の処置について理解していない』を 選択すると次の画面に進めませんので

『F-返還の義務』では、『返還の義務を自覚している』を 『G-学業不振の場合の処置』では、『学業不振の処置について理解している』を 選択してください。

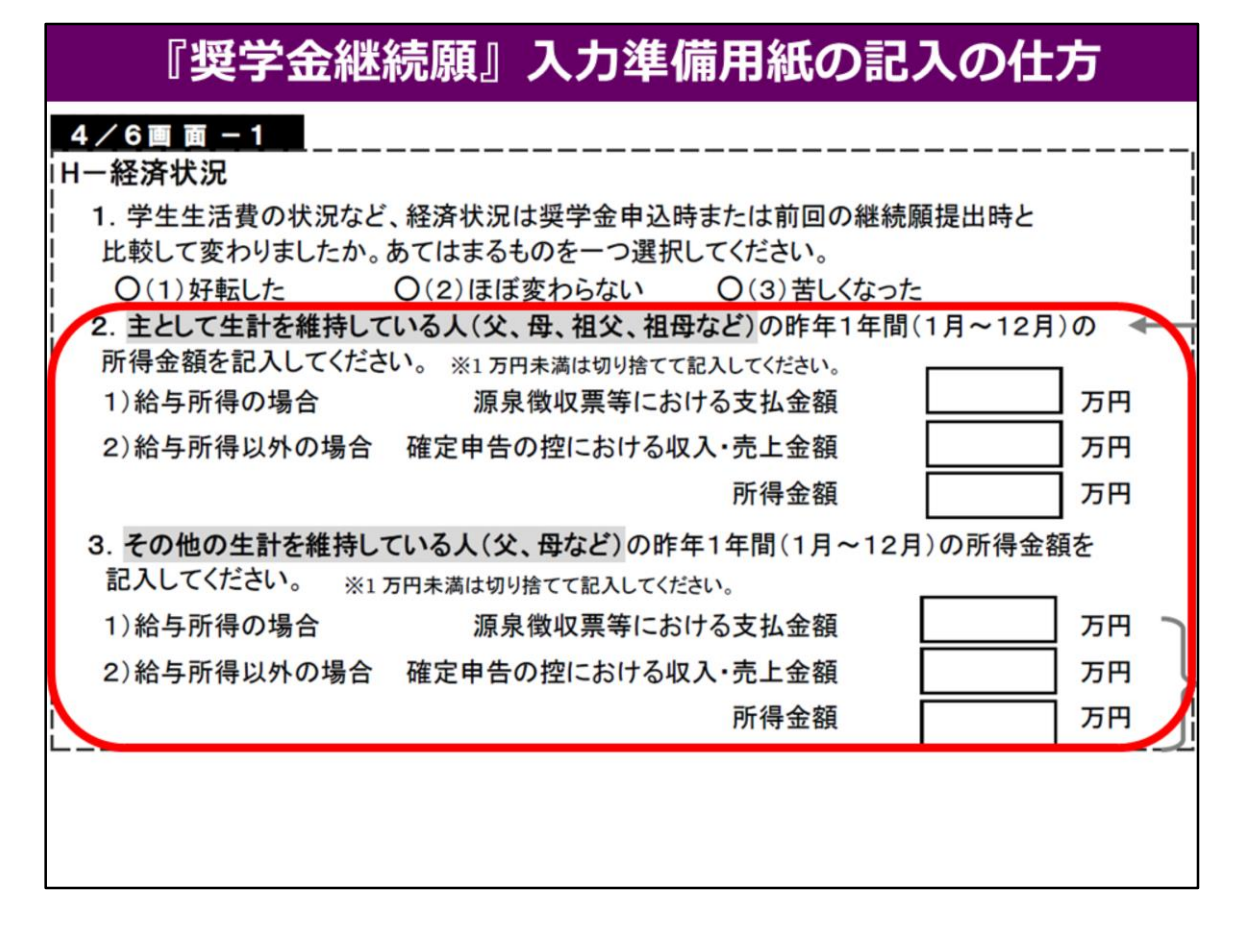

次に『H-経済状況』を見てください。

2と3には、家計を支えている方、お父さま・お母さまともにいる場合は、 二人の**所得金額**の入力が必要です。

事前にお父さま・お母さまの令和元年分の源泉徴収票や 所得税の確定申告の控(ひかえ)などをお手元に用意し、 記載されている金額を記入してください。

記入していただく金額は、すべて1万円未満切り捨てになります。 例えば、457万9千円の場合は、457万と記入してください。 また、該当しない項目の金額は0を記入してください。

| スオ字語・短期ス字・高等専门学校・高等専門学校<br>4. あなたは現在家族と同居していますか。<br>〇(1)はい<br>〇(2)いいえ                                                                                                    |                               |                                                                |                                                                      | 現在の経済状況をふまえ、貸与を受けている奨<br>金の月額が適切か判断する目安とします。<br>支出に比べて収入が一定期以上多いときには、<br>切な貸与月酸を選択するよう、学校担当者による<br>提案 推薦を受けることになります。                                                                                                    |
|----------------------------------------------------------------------------------------------------|-------------------------------|----------------------------------------------------------------|----------------------------------------------------------------------|----------------------------------------------------------------------------------------------------|
| 5. あなたの 2019 年 12 月(2020 年 4 月入学<br>収入及び支出の種類別に記入し、二重に計                                                                                                    | 諸は<br>上しな<br>よしな              | 2020 :<br>いよう                                                  | <u>年4月</u> )<br>う気をつ                                                 | から 2020 年 11 月の <b>収入</b> に関する金額を記入してください。<br>けてください。(金額は 1 万円未満を切り捨てて記入)                                                                                                    |
| <ul> <li>収入計算のポイント</li> <li>月額ではなく、1年間(または8ヶ月≡2000年</li> <li>[例] 毎月3万円ずつ家庭から送金を受け、<br/>残りの授素料(35万円)は、機構の要注<br/>中から5万円を支払った。</li> <li>家庭からの送金36万円(3万円×12<br/>長期アルバイト24万円(2万円×12ヶ</li> </ul> | 4月入学<br>そのほ<br>学金から<br>ケ月※202 | t)の収<br>まかに、<br>ら307<br><sup>120年4月</sup><br><sup>120年4月</sup> | <ol> <li>入を計算</li> <li>授業料</li> <li>5円を支</li> <li>n入学者は10</li> </ol> | \$Lてください。<br>(10 万円)のうち半分の 35 万円を家庭が遺猿学校に支払った。<br>払い、毎月 2 万円の長期アルバイト給与と短期アルバイトの給与 1 万円の<br>+ <sub>7</sub> 8) +35 万円= <u>71 万円 ⇒ 〔1)家庭からの給付」に記入</u><br><sub>8</sub> ) +短期アルバイト1 万円= <u>25 万円 ⇒ 〔4)アルバイト等収入」に記入</u>                                                                 |
| あなたの収入の種類                                                                                                    | 百十万万                          | 75                                                             |                                                                      | 注意事項 等                                                                                                    |
| <ol> <li>家庭からの給付<br/>(家庭が支払った、授業料準設置等の学校納付金・自宅外<br/>通学者の家賃を含む)</li> </ol>                                                                                                    |                               |                                                                | 万円                                                                   | ・家庭があなたに代わって直接学校へ支払った穏も含めて計算してください。<br>・自宅温学者の方で家庭が負担した食費や、家庭から一般的に支出される費<br>用のうち。 <u>あなたの分として計算することが難しい費用は、収入及び支出から</u><br>除いてください。                                                                                                    |
| 2)日本学生支援機構の奨学金(自動表示)<br>※併用貿与者は第一種奨学金と第二種奨学<br>金の合計が表示されます。                                                                                                    |                               |                                                                | 万円                                                                   | の10次子支は登制ならいさままらしておいた30年1年1月から2000年<br>月に描込まれた金額をご合かで建設し、50.1400年1日を11次部代で含い、<br>・第一種質学会とあわせて振り込まれた「入学時特別増額貸与奨学会」<br>※第二種質学会とありせて「入学時特別増額貸与奨学会」が描い込まれた場合は自動<br>表示に含まれます。<br>学業の集まれます。<br>学校に豊本にする。<br>一時金額結何質学会(4万円)<br>・詳述した選学会(併用貸与であったがいずれかを辞述した場合)<br>・当常の集まれな要定を損益(40年の)の奨学会 |
| 3)日本学生支援機構以外の奨学金                                                                                                    |                               |                                                                | 万円                                                                   | 大学・地方公共団体・民間団体などから奨学金を受けている方は、その年級<br>(またけ8ヶ里分の金額(1990年)年17年)を記入してください。                                                                                                    |
| 4)アルバイト等収入                                                                                                    |                               |                                                                | 万円                                                                   |                                                                                                    |
| 5)その他(貯置等の取崩額・臨時収入等)                                                                                                    |                               |                                                                | 万円                                                                   | 上記5.2)で自動表示に含まれていない日本学生支援機構の奨学金も5.5)<br>「その他」に含めてください。                                                                                                    |
| 収入合計(自動表示) ★                                                                                                    |                               |                                                                | 万円                                                                   |                                                                                                    |

4の「あなたは現在家族と同居していますか」のところは

「はい」か「いいえ」どちらかにチェックしてください。

5では、奨学生本人あなたの収入金額を記入してください。

1年生は2020年4月から2020年11月までの8か月間の収入金額を 記入してください。

2年生以上は2019年12月から2020年11月までの1年間の収入金額となりますので、ご注意ください。

1の家庭からの給付は家庭からの送金や家庭が直接学校へ支払った授業料の合計を 記入してください。

(注意) 奨学金をもとに授業料を納付した場合や、奨学金から仕送り等の送金を受けている場合は、「2」の日本学生支援機構奨学金と重複してしまうので「1」に記入しないで ください。

2の日本学生支援機構の奨学金は振り込まれた金額を確認していただき 記入してください。

3には、日本学生支援機構以外の奨学金がある場合、その金額を記入してください。 4には、あなたのアルバイト等の収入がある場合は、その金額を記入してください。 5のその他には、日本学生支援機構の「入学時特別増額貸与奨学金」、 緊急採用奨学金、辞退した奨学金、給付奨学金、学びの継続給付金、 民間・地方公共団体等の奨学金等がある方はその金額を記入してください。

# 『奨学金継続願』入力準備用紙の記入の仕方

6. あなたの 2019 年 12 月(2020 年 4 月入学者は 2020 年 4 月)から 2020 年 11 月の支出に関する金額を記入してください。 種類別に記入し、二重に計上しないよう気をつけてください。(金額は 1 万円未満を切り捨てて記入) ※H-4.の回答によって、画面表示が異なります。①②どちらかのみを記入してください。

① H-4で「(1)はい」を選択した場合→自宅通学者の画面が表示されます。

| あなたの支出の種類                                                                                      | 百万 | +<br>万 | 万            |    | 注意事項 等                                                                                                    |
|------------------------------------------------------------------------------------------------|----|--------|--------------|----|----------------------------------------------------------------------------------------------------|
| <ol> <li>学費<br/>(授業料・施設費等の学校納付金等を含む)</li> </ol>                                                |    |        |              | 万円 | 【含まれるもの】<br>授業料・施設費、施設設備費、実験実習費、後援会費、保険料、留学費用等<br>・入学以前に支払った授業料等は、こちらに含めますが、入学金は6.5)「<br>の他」に含めてください。<br>・授業料等減免された方は減免後の金額を記入してください。<br>・授業料等全額免除された方は「0」を記入してください。 |
| <ol> <li>修学費         (数料書・図書費・文具購入費・課外活動費・通学費等         *****************************</li></ol> |    |        |              | 万円 | 【含まれるもの】<br>教科書・図書費・文具購入費・課外活動費・実習旅行費・通学費・部活動や+<br>一クル活動費・駐輪場 等                                                                                                    |
| 3) 食費<br>(外食費用)                                                                                |    |        |              | 万円 | <ul> <li>・外食した時の経費を含めてください。</li> <li>・あなたの収入5.1)に、家庭が負担した食費を含めた場合は、その金額もなかます。</li> </ul>                                                                             |
| <ol> <li>4)通信費</li> <li>(携帯電話等の通信費を含む)</li> </ol>                                              |    |        |              | 万円 | 【含まれるもの】<br>携帯電話等の通信費用・インターネット費用 等                                                                                                    |
| 5) その他<br>(医療費, 娯楽・L好費等)                                                                       |    |        |              | 万円 | 【含まれるもの】<br>医療費・娯楽費・間食代・理容美容代・自動車学校の講習費・社会保険料 等                                                                                                    |
| 6)機関保証制度の保証料(自動表示)                                                                             | /  | /      | $\backslash$ | 万円 | 保証料の合計が自動表示されます。<br>※人的保証制度を選択している方は「0.00」と表示されます。                                                                                                    |
| <b>支出合計</b> (自動表示) ☆                                                                           |    |        |              | 万円 |                                                                                                    |

6では、奨学生本人の支出金額を記入してもらいます。

先ほどの収入と同様、

1年生は2020年4月から2020年11月までの8か月間の支出金額を 記入してください。

2年生以上は2019年12月から2020年11月までの1年間の支出金額となります。

入力準備用紙2ページ下段の「6.あなたの支出に関する金額を記入して下さい」と 書かれたところの、自宅通学者の支出の記入から説明いたします。

1の学費には学校へ支払った学費の合計を記入してください。

2の修学費には、教科書代・通学費・部活動活動費等の合計金額を記入してください。 3の食費には、主に外食費を記入してください。

4の通信費には、携帯電話等の通信費用等を記入してください。

5のその他には、医療費・娯楽費・理容美容代・自動車学校の講習費等の

合計額を記入してください。1年生の人や編入学の人は入学金も入力してください。

| あなたの支出の種類                                                      | 百万     | +<br>万 | 万  |     | 注意事項 等                                                          |
|----------------------------------------------------------------|--------|--------|----|-----|-----------------------------------------------------------------|
| <ol> <li>学費<br/>(授業料・施設費等の学校納付金等を含む)</li> </ol>                |        |        |    | 万円  | <ul> <li>3頁の6. ①1)「学費」の欄を確認してください。</li> </ul>                   |
| <ol> <li>修学費<br/>(教科書・図書費・文具購入費・課外活動費・通学費等<br/>を含む)</li> </ol> |        |        |    | 万円  | 【含まれるもの】<br>教科書・図書費・文具購入費・課外活動費・実習旅行費・通学費・部活動や+<br>一クル活動費・計給場 等 |
| <li>3)家賃<br/>(共益費等を含む。敷金・礼金等の特別支出を除く)</li>                     |        |        |    | 万円  | 【含まれるもの】<br>管理費 等<br>※数金・礼金等の特別支出は6. ②6)「その他」に含めてください。          |
| 4)食費                                                           |        |        |    | 万円  | 【含まれるもの】<br>外食費、自炊の為の材料費、食事つきの下宿などで下宿に食費として支払<br>額等             |
| 5) 光熱水料通信費<br>(携帯電話等の通信費を含む)                                   |        |        |    | 万円  | 【含まれるもの】<br>携帯電話等の通信費用、インターネット費用、水道光熱費、暖房費 等                    |
| 6)その他<br>(医療費、娯楽・し好費等)                                         |        |        |    | 万円  | 【含まれるもの】<br>医療費、娯楽費、間食代、理容美容代、自動車学校の講習費、社会保険料<br>帰省のための交通費 等    |
| 7)機関保証制度の保証料(自動表示)                                             | $\vee$ | V      | V  | 万円  | 保証料の合計が自動表示されます。<br>※人的保証制度を選択している方は「0.00」と表示されます。              |
| 支出合計(自動表示) ☆                                                   |        |        |    | 万円  |                                                                 |
| 7. あなたの 2019 年 12 月から 2020 年 11 月                              | の世     | 収入と    | 支出 | の差額 | ā.                                                              |

次に、4で「あなたは現在家族と同居していますか」のところを「いいえ」と回答した方の 自宅外通学者の支出の記入について説明致します。

1の学費には学校へ支払った学費の合計を記入してください。

2の修学費には、教科書代・通学費・部活動活動費等の合計金額を記入してください。 3の家賃には、共益費・管理費等の合計金額を記入してください。

4の食費には、外食費や自炊の材料費、下宿先に支払っている食費等の合計金額を 記入してください。

5の光熱水料通信費には、携帯電話等の通信費用・水道光熱費等の合計金額を 記入してください。

6のその他には、医療費・娯楽費・理容美容代・自動車学校の講習費等の

合計額を記入してください。1年生の人や編入学の人は入学金も入力してください。

実際、スカラネットパーソナルで収入と支出を入力してもらうと、 「7.あなたの収入と支出の差額」に、差額が自動的に表示されます。 ここでの差額が36万円以上プラスになった場合、 収支のバランスが不均等で、奨学金の金額を減らすことができると判断されます。 学生課 奨学金窓口から呼び出しの上、指導・面談となります。 また、差額がマイナスになった場合は次の画面に進むことはできませんのでご注意ください。

この収支で間違った金額を入力される方が多いので、ご注意ください。 詳細は配布している「貸与奨学金継続願」の提出についての裏面をご確認ください。 分からないことがあれば、学生課 奨学金窓口まで連絡してください。

| 『奨学金継続願』入力準備用紙の記入の仕方                        |
|---------------------------------------------|
| Поору и и и и и и и и и и и и и и и и и и и |

## 次に、3ページ6のあなたの経済状況、 『I-学生生活の状況』、『J-学修の状況』まで 全て記入し、記入漏れや誤りがないか確認してから、 『K-アンケート』までスカラネット・パーソナルより入力を行ってください。

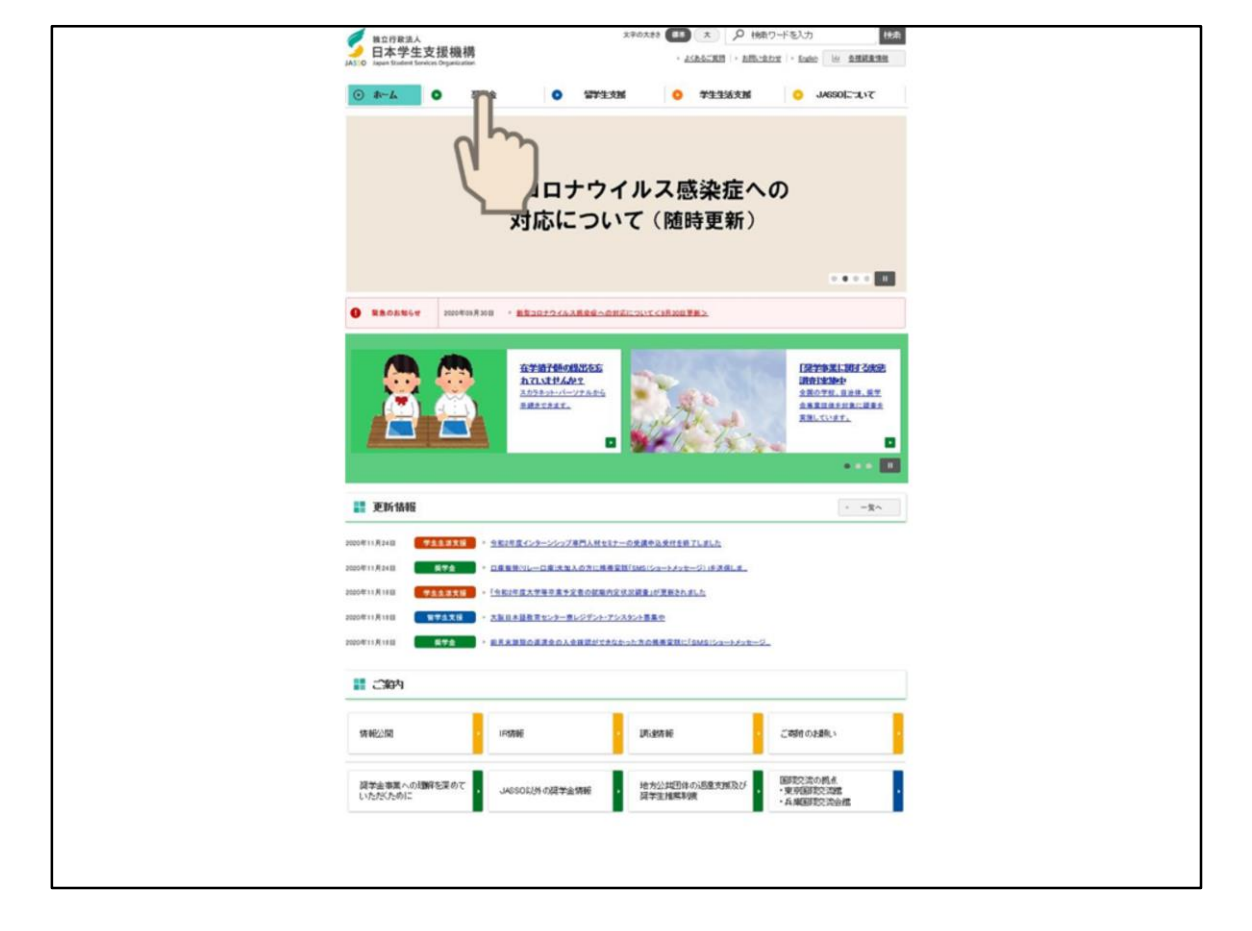

それでは、続いてスカラネット・パーソナルを使用して、継続願の流れを簡単に説明します。

まずは日本学生支援機のホームページを開けます。 次に、上の方にある奨学金のタブをクリックします。

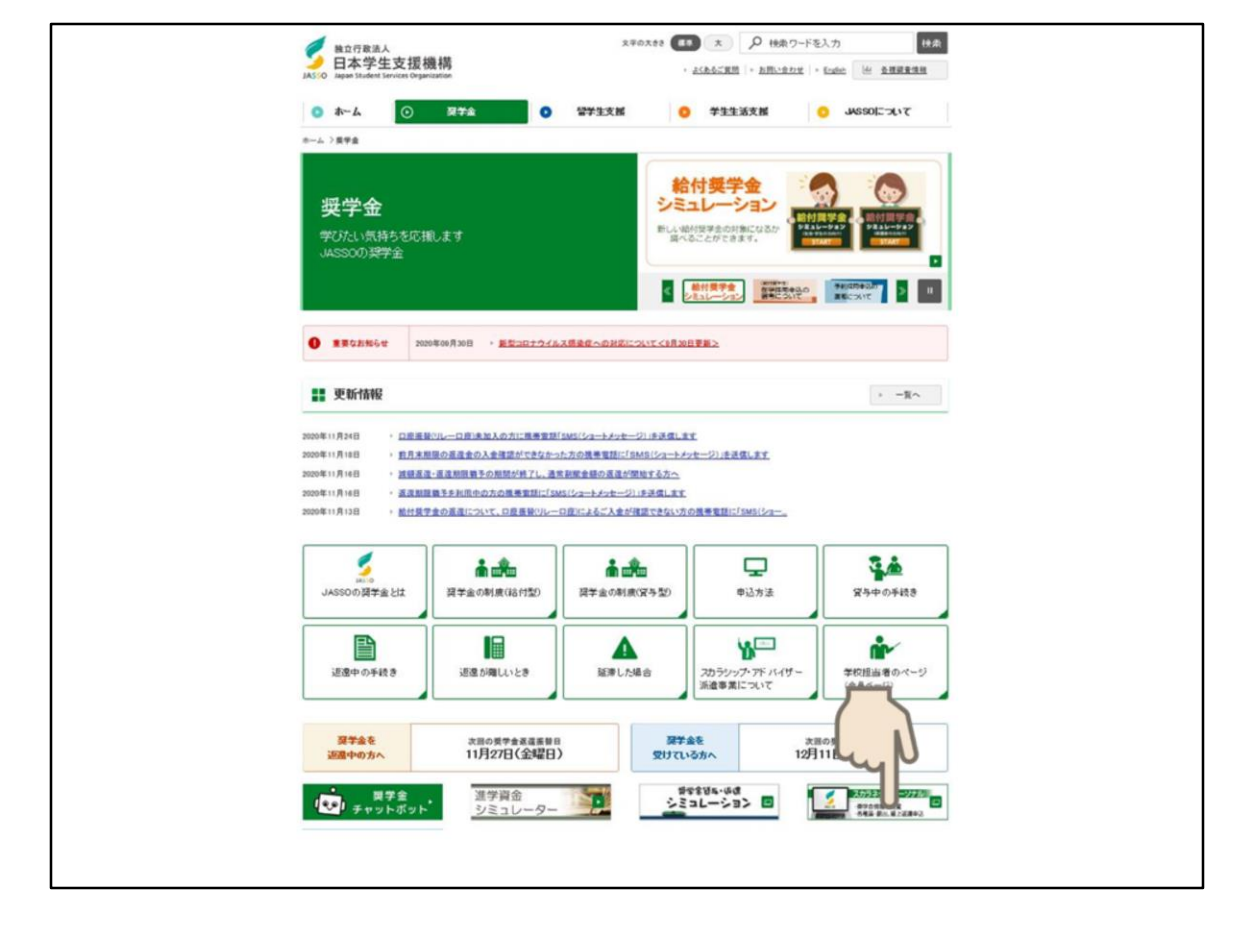

そうすると、このような画面がでてきますので、 下の方にある**スカラネット・パーソナルのアイコン**をクリックします。

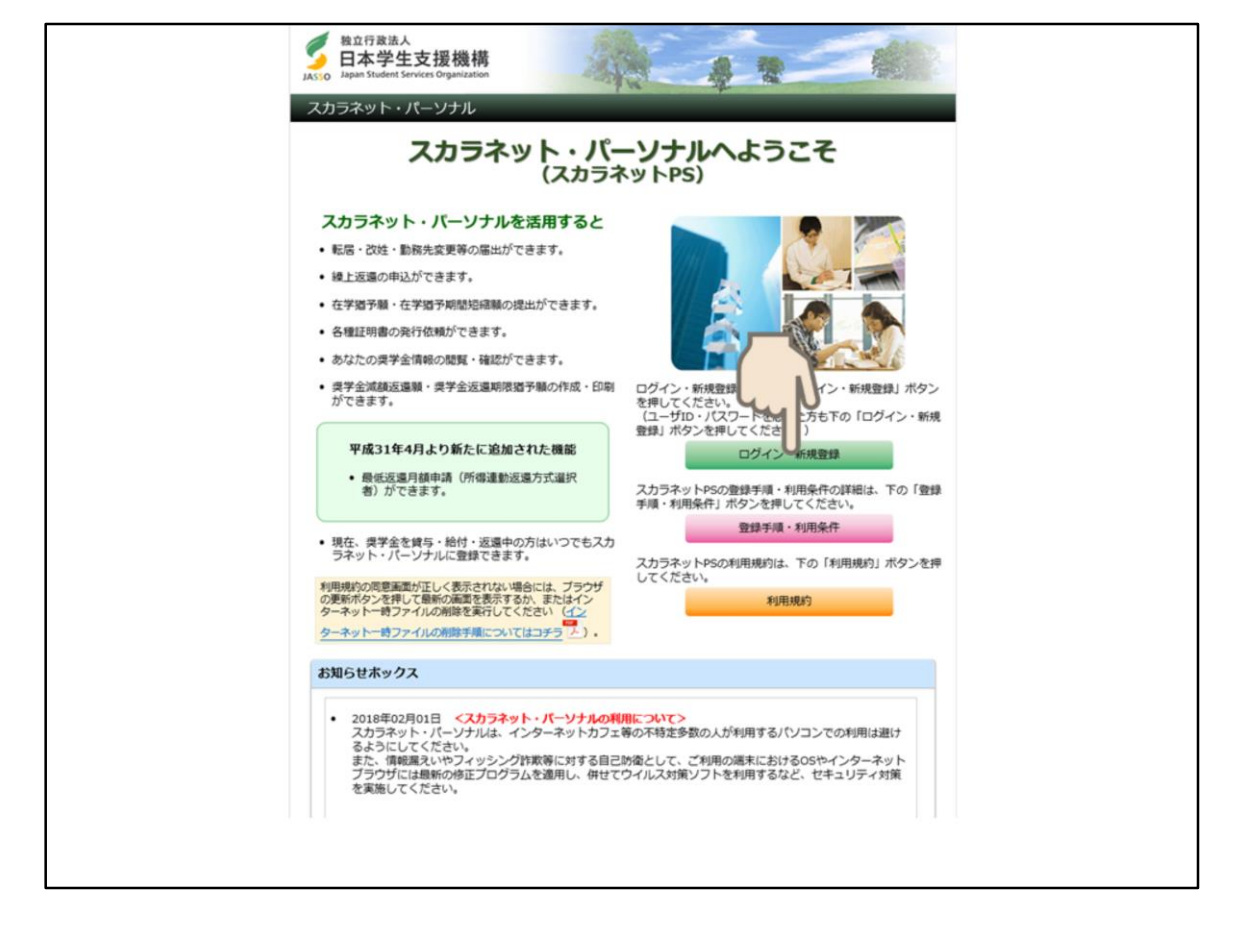

次に、このような画面がでてきますので、ログイン・新規登録ボタンをクリックします。

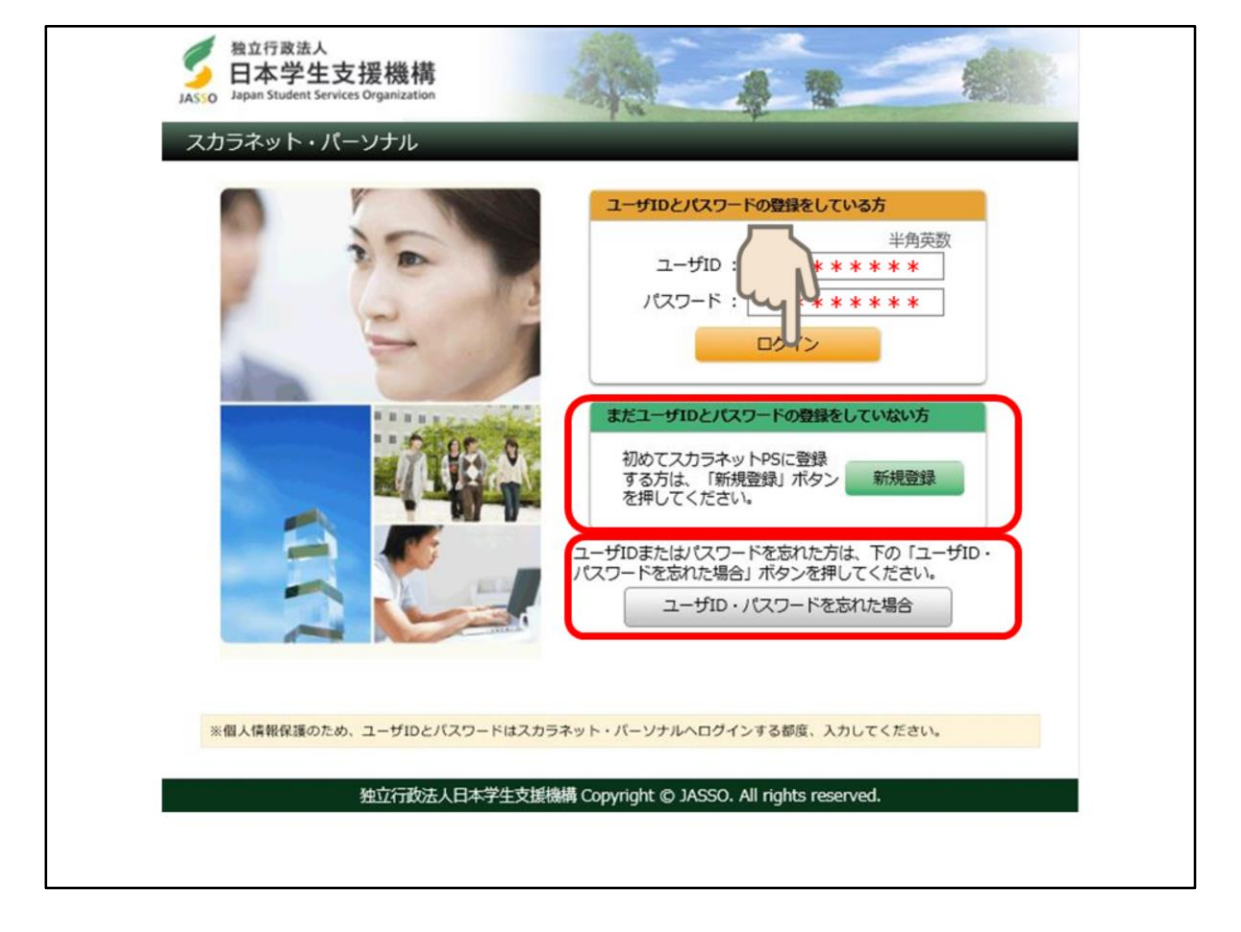

次にユーザーIDとパスワードを入力する画面が出てきますので ユーザーIDとパスワードを入力して**ログインボタン**をクリックしてください。

なお、スカラネット・パーソナルが「未登録」となっている方は、 「まだユーザーIDとパスワードを登録をしていない方」の欄の**新規登録ボタン**を押して、 スカラネット・パーソナルに登録してからログインしてください。

また、ユーザーIDとパスワードを忘れた方は、 下にある「ユーザーIDとパスワードを忘れた場合」のボタンをクリックしてください。

| Asso Apapan Student Services Organization                                                                                                    |  |
|----------------------------------------------------------------------------------------------------|--|
| スカラネットPS 奨学生番号確認                                                                                                    |  |
| <ul> <li>         ジ学生番号の確認         日本学生支援機構、あるいは日本育英会の奨学生番号を入力してください。             奨学生番号が複数ある場合は、いずれか一つの奨学生番号を入力してください。             入力した奨学生番号が誤っている場合は、スカラネット・パーソナルにログインすることはできません。              梁学生番号               餐業             【</li></ul> |  |
|                                                                                                    |  |
| 独立行政法人日本学生支援機構 Copyright © 2010 JASSO. All rights reserved.                                                                                                    |  |

次に、ログインすると**奨学生番号確認**画面が出てきますので 「奨学生証」を手元に準備して、自分の奨学生番号を入力し、 送信ボタンをクリックしてください。 なお、併用貸与などで奨学生番号が複数ある場合は いずれか一つの奨学生番号を入力してください。 奨学生番号がわからない場合は、学生証を持って、学生課 奨学金窓口まで来てください。

| EEEE/c-2FH : sockward is und<br>CONTRACT IN CONTRACT IN | 整立行政法人<br>日本学生支援機構<br>Jassio Budent Services Organization                                                                                                    |
|----------------------------------------------------------------------------------------------------|----------------------------------------------------------------------------------------------------|
| State       State       State       State         State       State       State       State         State       State       State       State       State         State       State       State       State       State       State         State       State       State       State       State       State       State         State       State                                                                                                    | 前回ログイン日時:2000/01/00120000                                                                                                    |
| 第二番号-54         現学生留号水ダッだ押すか。毎월学校第「第20         10000000001       第一種課学会(第科子)         10000000001       第二種課学会(第科子)         10000000001       第二種課学会(第科子)         10000000001       第二種課学会(第科子)         10000000001       第二種課学会(第科子)         10000000001       第二種課学会(第科子)         1000000001       第二種課学会(第科子)         1000000001       第二種課学会(第科子)         1000000001       第二種課学会(第科子)         1000000001       第二種課学会(第科子)         1000000001       第二種課学会(第科子)         1000000001       第二種課学会(第科子)         1000000011       第二種課学会(第科子)         1000000011       第二種課学会(第科子)         1000000011       第二種課学会(第日会)         1000000011       第二種課学会(第日会)         1000000011       第二種評書書書書書書書書書書書書書書書書書書書書書書書書書書書書書書書書書書書書                                                                                                    | スカラネットPS #学会%(1・策5・送き(報税損数)ワービス<br>● 全 体 振 要 詳細 5 単 (44%新・後上 (875) 1 単 (5 人 15 例)<br>学支 一郎 (ガクシィチロウ) 様<br>5 知らせ                                                                                                    |
| 各機能へのリンク                                                                                                    | 漢字主番号・大文       2019年1日の         漢字本番号・大文       2019年1日の         大学等(大学・短期大学・勝琴学校)期*課題②         60005000000       第一種建学金(用利子)         50005000000       第二種提学金(用利子)                                                                                                    |
| 日本日本市         日本日本市         日本日本市         日本日本市         日本日本市           日本日本市         日本日本市         日本日本市         日本日本市         日本日本市         日本日本市           日本日本市         日本日本市         日本日本市         日本日本市         日本日本市         日本日本市         日本日本市           日本日本市         日本日本市         日本日本市         日本日本市         日本日本市         日本日本市         日本日本市           日本日本市         日本日本市         日本日本市         日本日本市         日本日本市         日本日本市         日本日本市           日本日本市         日本日本市         日本日本         日本日本         日本日本         日本日本         日本日本         日本日本         日本日本         日本         日本         日本         日本         日本         日本         日本         日本         日本         日本         日本         日本         日本         日本         日本         日本         日本         日本         日本         日本         日本         日本         日本         日                                                                                                    | 各機能へのリンク                                                                                                    |
| 「 大田 ( \ 会 大 H                                                                                                    | 日本日本市内         日本日本市内         日本日本市 |
|                                                                                                    | 「お棚に会かけ                                                                                                    |

次に全体概要画面がでてきますので、「奨学金継続提出」タブをクリックしてください。

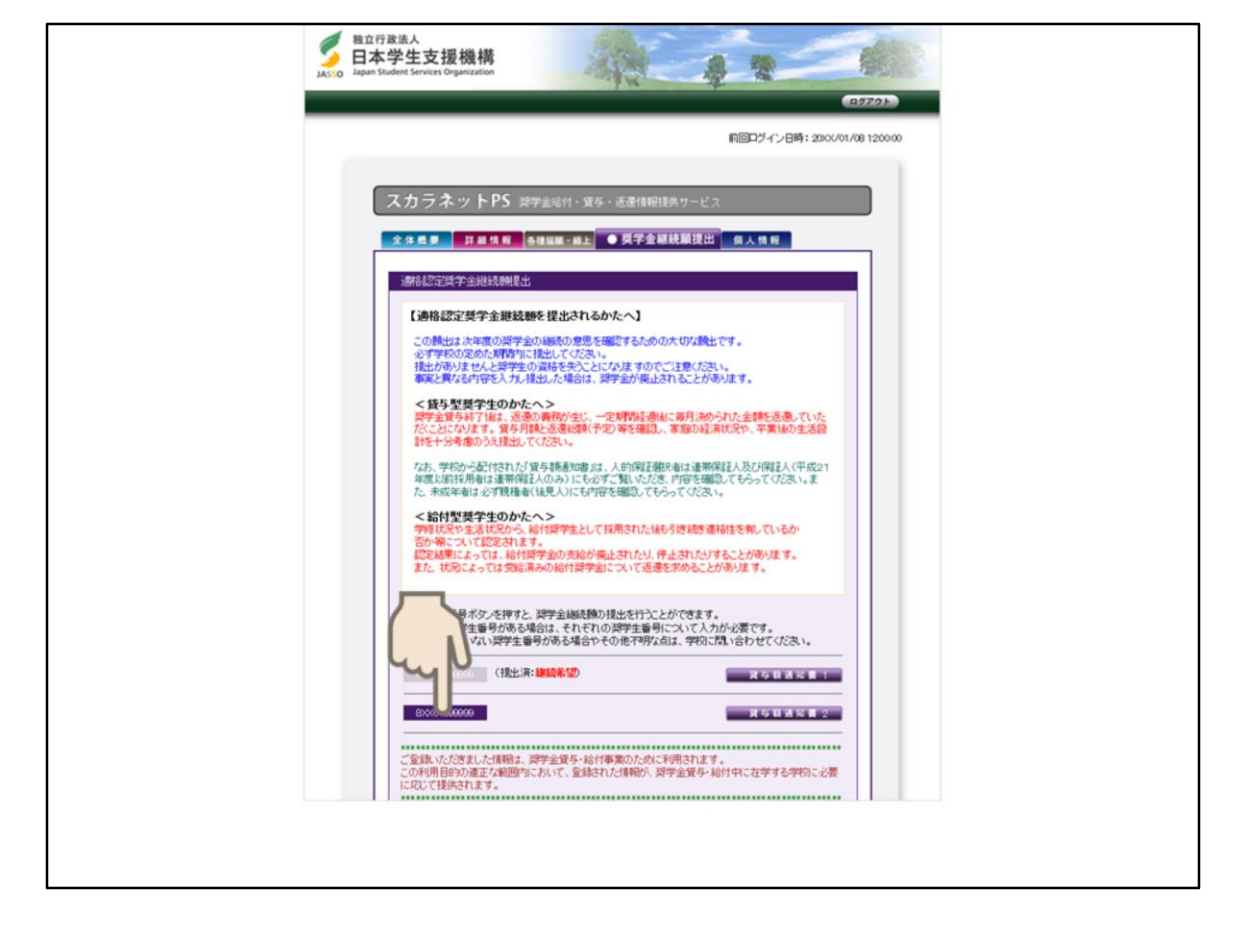

次に**奨学金継続願提出画面**がでてきます。 下の方にある「奨学生番号のタブ」をクリックしてください。

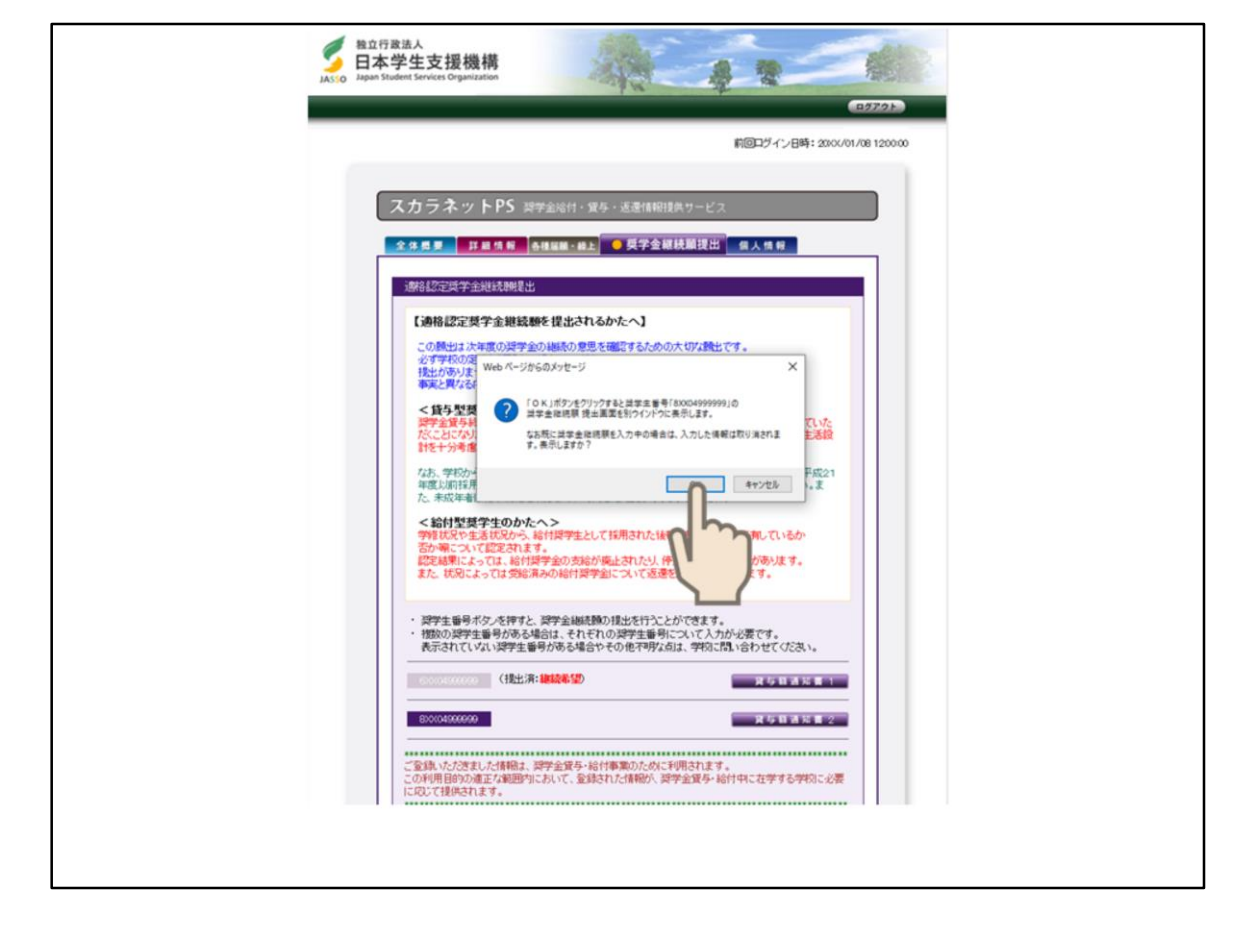

そうすると、画面にあるようなメッセージが出てきますので「OK」ボタンをクリックしてください。

| 日本学生支援機構<br>現在の表示画面は1/6です。                                                         | <i>奨学金継続願 デモサイト</i> 入カ方法                                                                            |
|------------------------------------------------------------------------------------|----------------------------------------------------------------------------------------------------|
| 入力上の注意:数字及び英字は半角、カタカナ                                                              | は全角で入力してください。                                                                                       |
| A- 奨学金継続願について 「奨学金継続願」は、次年度の奨学金の継続の意 この願出の記入内容と、平素の学業成績等を総合 □否等を判断します。願出を提出しても必ず継続 | 、思を確認するための大切な願出です。<br>合的に審査し、学校が奨学金継続の<br>して貸与されるとは限りません。                                           |
| B-誓約欄<br>日本学生支援機構理事長 殿<br>将学今继续師の提出にあたっては、正しく記る                                    | オスニンを軽約します                                                                                          |
| 英学並編制加速のJin La (12)月 20日<br>半角数字                                                   | 姓名     名       氏名(全角カナ)     ガクシ     イチロウ       15文字以内     15文字以内       生年月日(西暦)     XXXX     年4月3日生 |
| 次の画面に進みます。右の「送信」ボタンを押して                                                            | (カナの文字数が制限す 場合は<br>それぞれ指定された範囲内でお まい。)<br>こください。 送言                                                 |
|                                                                                    |                                                                                                    |

次に表示画面1/6という画面が出てきますので 「B-誓約欄」の日付は西暦を半角英数字で入力してください。 氏名は全角カタカナで入力してください。 生年月日は西暦を半角英数字で入力してください。

| C-A2C/004X98     C-A2C/004X98     C-A2C/004X98     C-A2C/004X98     C-A2C/004X98     C-A2C/004X98     C-A2C/004X98     C-A2C/004X98     C-A2C/004X98     C-A2C/004X98     C-A2C/004X98     C-A2C/004X98     C-A2C/004X98     C-A2C/004X98     C-A2C/004X9     C-A2C/004X9     C-A2C/004X9     C-A2C/004X9     C-A2C/004X9     C-A2C/004X9     C-A2C/004X9     C-A2C/004X     C-A2C/004X     C-A2C/004 |
|----------------------------------------------------------------------------------------------------|
| No.5         No.0         No.0 <th< th=""></th<>                                                                                                    |
| • PTT BEAL-FRIBERIE           • PTT BEAL-FRIBERIE           • PTT BEAL-FRIE           • PTT BEAL-FRIE           • PTT BEAL-FRIE           • PTT BEAL-FRIE           • PTT BEAL-FRIE           • PTT BEAL-FRIE           • PTT BEAL-FRIE           • PTT BEAL-FRIE           • PTT BEAL-FRIE           • PTT BEAL-FRIE           • PTT BEAL-FRIE           • PTT BEAL-FRIE           • PTT BEAL FRIE           • PTT BEAL FRIE                                                                                                    |
|                                                                                                    |
|                                                                                                    |

次に表示画面2/6という画面が出てきます。 「C-あなたの個人情報」が正しいか確認してください。

「D-奨学金振込みの継続の確認」で4月から奨学金の振込を希望する方は 「奨学金の継続を希望します」にチェックしてください。 奨学金の継続しない方は「奨学金の継続を希望しません」にチェックしてください。

「E-あなたの返還誓約書情報」であなた自身の住民票の住所、電話番号を 変更する場合は「はい」にチェックし、「住所を変更する」ボタンを押して 変更後の住所を入力してください。 変更ない場合は「いいえ」にチェックをして「送信」ボタンをクリックしてください。

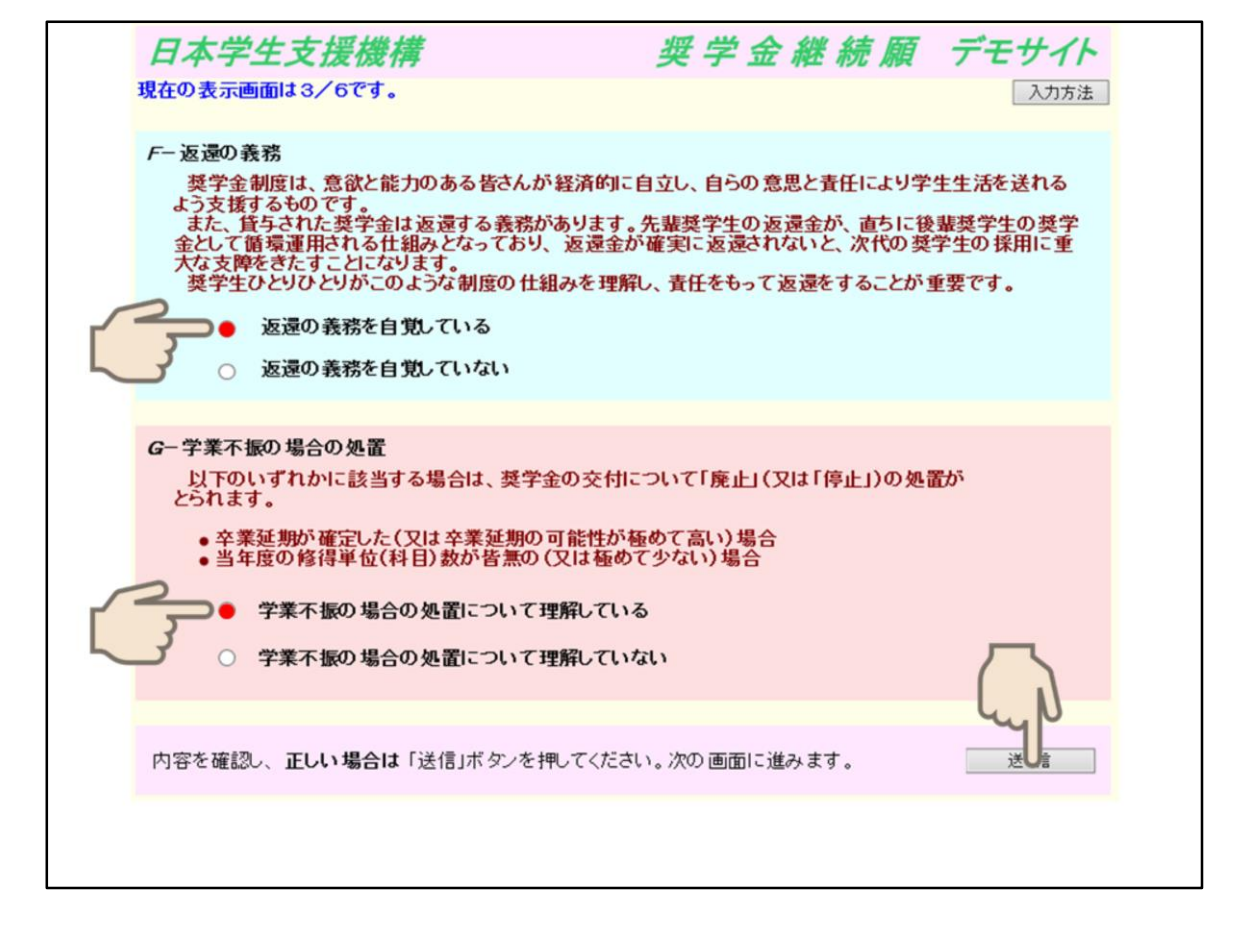

次に表示画面3/6という画面が出てきます。 「F-返還の義務」のところは「F-返還の義務を自覚している」にチェックしてください。

「G-学業不振の場合の処置」のところは 「学業不振の場合の処置について理解している」にチェックしてください。 チェックをつけたら「送信」ボタンをクリックしてください。

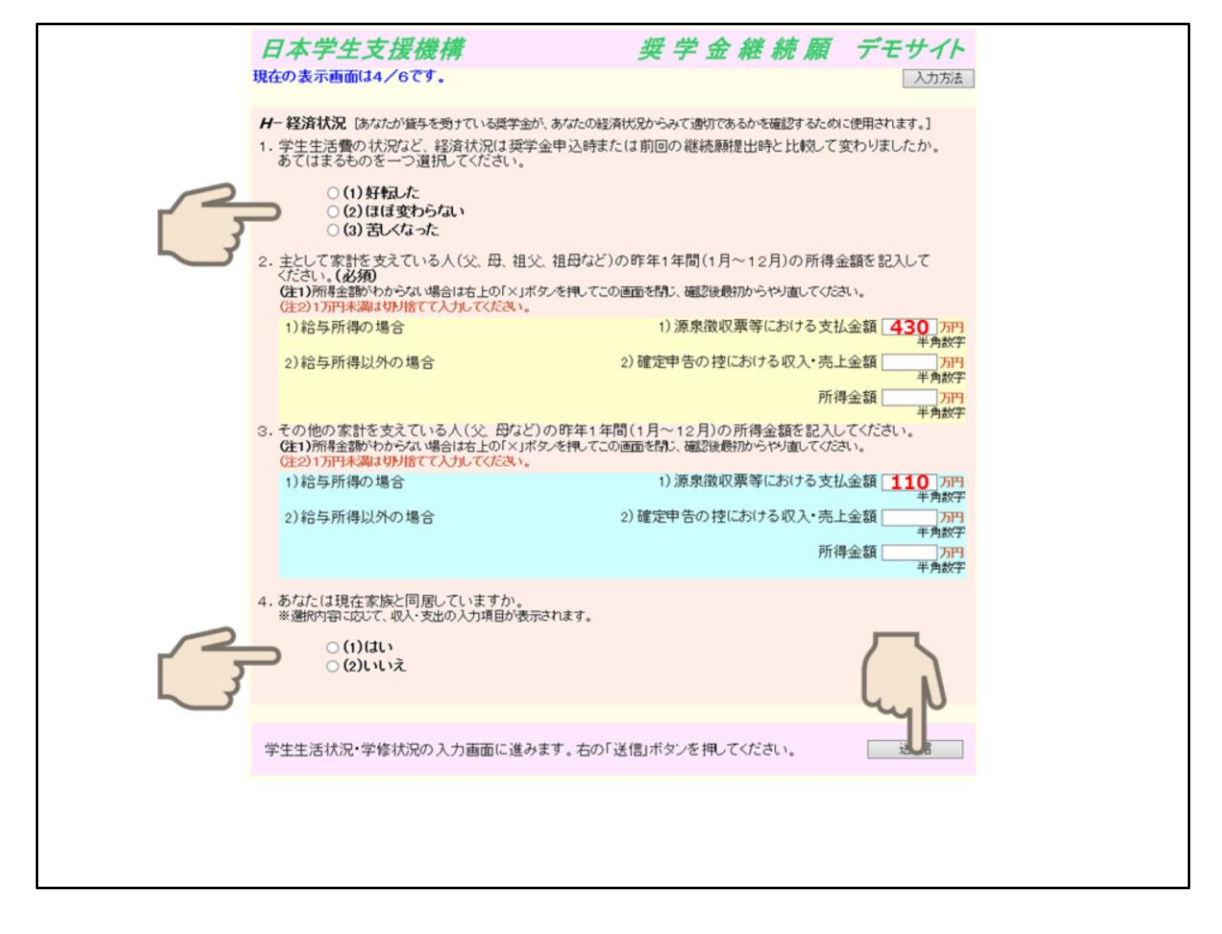

#### 次に表示画面4/6という画面が出てきます。

### 「H-経済状況」の1は該当するものにチェックしてください。

#### 2と3の所得金額を入力する箇所は、

#### 『奨学金継続願』入力準備用紙を見て入力してください。

4の「現在家族と同居していますか」のところは該当するものにチェックしてください。

入力内容に間違いがないか内容確認後、「送信」ボタンをクリックしてください。

| 5. あなたの前年度12月から今年度11月の収入に関する金額を記入<br>(計)収入に関する金額がわからない場合はな上の「×」ボタッを換ってこの画面を                                             | してください。(必須)<br>問:) 確認時間的らやり面」てください。           |  |
|----------------------------------------------------------------------------------------------------|-----------------------------------------------|--|
| (注2)1万円未満は切り捨てて入力してください。                                                                                                | HER BERTHALING ST. AND CO.C                   |  |
| 1)家庭からの給付(家庭が支払った授業科・施設費などの学校納付金を含む                                                                                     | <ul> <li>1) 家庭からの給付 20 万円<br/>半角数字</li> </ul> |  |
| <ol> <li>日本学生支援機構の奨学金</li> <li>※協力等動加速におおわり、メデス第0~計がまデネカフッキオ</li> </ol>                                                 | 2)日本学生支援機構 8000 万円<br>半角数字                    |  |
| 3)日本学生支援機構以外の奨学金                                                                                                    | 3)日本学生支援機構以外 0 万円                             |  |
| 4)アルバイト等収入                                                                                                    | 半角数子<br>4)アルバイト等収入 42 万円                      |  |
| 5)その他(貯業等を取加)た額や臨時収入等)                                                                                                  | 半角数字<br>5) その他 4 万円                           |  |
|                                                                                                    | 牛角数子                                          |  |
| 収入合計(自動計算)                                                                                                    | 146 万円                                        |  |
| 6. あなたの前年度12月から今年度11月の支出に関する金額を記入<br>(注1)支出に関する金額がわからない場合は右上の「×」ボタンを押してこの画面を<br>(注2)1万円未漏は即用でて入力してください。                 | してください。 <b>(必須)</b><br>問ひ、確認後最初からやり進してください。   |  |
| 1)学費(授業料・筋設費などの学校納付金等を含む)                                                                                               | 1)学費 75 万円                                    |  |
| 2) 修学費(教科書、図書員、文具購入員、課外活動員、通学費等を含む)                                                                                     | 2) 修学費 33 万円                                  |  |
| 3) 食費(外食費用)                                                                                                    | 3) 食費 2 万円                                    |  |
| 4)通信費(携帯電話等の通信費を含む)                                                                                                    | 4)通信費 6 万円                                    |  |
| 5)その他(医療費,娯楽・し好費等)                                                                                                    | 年角数子<br>5) その他 15 万円                          |  |
| 6)機関保証制度の保証料                                                                                                    | 半角数字<br>6)保証料 000 万円                          |  |
| ※100円未満は切捨てて表示されています。                                                                                                   | 半角数字                                          |  |
| ◆◆◆◆◆◆◆◆◆◆◆◆◆◆◆◆◆◆◆◆◆◆◆◆◆◆◆                                                                                             | 131 万円                                        |  |
| 7. あなたの前年度12月から今年度11月の収入と支出の差額は、以7                                                                                      | Fの金額になります。確認してください。<br>収入合計 - 支出合計 15 万円      |  |
| 8. むるにの理論へれたされるのに認めていてきて、ビニュアロジステレビ<br>家計は昨年とほとんど変わっていない、私の学書の他に兄弟の他<br>があまり見込めないので、学業や生活に必要な資用を、日本学:<br>アルバイト収入で勝っている。 | 3 100月<br>学業の必要のため、親か<br>生支援機構の月々の愛労          |  |
| 学生生活状況・学修状況の入力画面に進みます。右の「送信」ボタンを                                                                                        | 押してください。                                      |  |
|                                                                                                    |                                               |  |
|                                                                                                    |                                               |  |
|                                                                                                    |                                               |  |
|                                                                                                    |                                               |  |
|                                                                                                    |                                               |  |

次に5と6の収入金額と支出金額を入力する箇所も、 『奨学金継続願』入力準備用紙を見て入力してください。

7は自動で表示されます。 先ほどもお伝えしたように36万円以上プラスになった場合、 学生課 奨学金窓口から呼び出しの上、指導・面談となります。 差額がマイナスになった場合は次の画面に進むことはできませんので、ご注意ください。

| 日本学生支援機構         奨学金継続願 デモサイト           現在の表示画面は5/6です。         入力方法                                                                                                    |
|----------------------------------------------------------------------------------------------------|
|                                                                                                    |
| <ul> <li>J- 学修の状況         <ol> <li>(1) この1年間の授業出席状況について、あてはまるものを選択してください。                 <ul></ul></li></ol></li></ul>                                                                       |
| <ul> <li>2. (1) この1年間の学修に対する取組みの姿勢について、あてはまるものを選択してください。         <ul> <li>(a) 熱心に取組んだ</li> <li>(b) 取組みが不十分だった</li> <li>(2) (1)で(b)を選択した人はその理由を具体的に説明してください。(全角200文字以内)</li> </ul> </li> </ul> |
| アンケートの入力画面に進みます。右の「送信」ボタンを押してください。 送信                                                                                                    |

次に表示画面5/6という画面が出てきます。

「I-学生生活の状況」を『奨学金継続願』入力準備用紙を見て入力してください。 「J-学修の状況」も『奨学金継続願」入力準備用紙を見て入力してください。

入力内容に間違いがないか内容確認後、「送信」ボタンをクリックしてください。

| E<br>現7        | 日本学生支援機構     奨学金継続願 デモサイト       室の表示画面は6/6です。     入力方法                                                                                                    |
|----------------|----------------------------------------------------------------------------------------------------|
| <b>ド</b><br>奨な | ー <b>アンケート(参考)</b><br>「学事業実施上の参考とするため、次のアンケートにお答えください。<br>お、このアンケートは、奨学金継続願の内容に影響を及ぼすものではありません。<br>設問1: 奨学金が受けられなかった場合についてお答えください。                                                             |
| (J             | <ul> <li>○ (1)修学が困難(不可能)となった</li> <li>○ (2)修学は可能であったが、自分が学びたい分野や学校での修学は困難となった</li> <li>○ (3)修学は可能であったが、アルバイト等が不可欠で、勉学に支障が出た</li> <li>※問っ、将学会の学長を寄せたことにとって、他学にほどが思想があり、ためどうかお答うください。</li> </ul> |
|                | <ul> <li>(1) 増加した         <ul> <li>(2) やや増加した             <li>(3)あまり変わらなかった</li> </li></ul> </li> </ul>                                                                                        |
| (J             | 設問3:現在、貸与を受けている月額についてお答えください。<br>(1)適切である<br>(2)少ない<br>(3)多い                                                                                                    |
|                | 設問4: 設問3で(2)、(3)を選択した方は、3万円~22万円の中から、あなたが適切だと思う貸与月額を記入(万単位)してください。なお、本設問に回答された月額の貸与が受けられるわけではありません。<br>●万円 (全角50文字)                                                                            |
| 4              | り容を確認し、正しい場合は「送信」ボタンを押してください。次の画面に進みます。<br>送信                                                                                                    |
|                |                                                                                                    |

次に表示画面6/6という画面が出てきます。 「K-アンケート」の該当するものにチェックしてください。

入力内容に間違いがないか内容確認後、「送信」ボタンをクリックしてください。

| 日本学生                                         | 支援機構                                                                                                    |               | 奨学                       | 金継続                | M :    | デモサイト      |  |
|----------------------------------------------|----------------------------------------------------------------------------------------------------|---------------|--------------------------|--------------------|--------|------------|--|
|                                              |                                                                                                    |               |                          |                    |        | ED (8)     |  |
| あなたの契                                        | 学生番号は                                                                                                    | t8)0049       | 999997 t.                |                    |        | 2000年1月10日 |  |
| 海峰全省                                         | 半 公主 历石 北主 共                                                                                                    |               |                          |                    |        |            |  |
| 兴于亚南                                         | 王 初 了 财 貝 1 月 书                                                                                                    | 取一見           |                          |                    |        |            |  |
| あなたの入力し<br>1. 記入内留に相<br>確認して(たき<br>2. 記入内容を計 | たの入力した内容はは7つ適少です。<br>2人内容に構成が3人場合は7つ「送信ルダンを押してださい」「送信ルダンを押した後で受付番号を<br>癒してたさい」<br>近人内容を訂正する場合には 近人内容を訂正する木タンを押してださい。 |               |                          |                    |        |            |  |
| B-誓約欄                                        |                                                                                                    |               |                          |                    |        |            |  |
| あなたが人力した                                     | よ氏名(力ナ)<br>日                                                                                                    |               | ガ:                       | たいな年4月3日           |        |            |  |
| 誓約日付                                         |                                                                                                    |               | 合                        | 和00年1月10日          |        |            |  |
|                                              |                                                                                                    | 8-            | 層的層の内容を訂正する              |                    |        |            |  |
| C-あなたの個                                      | 人情報                                                                                                    |               |                          |                    |        |            |  |
| 1.あなたの登録                                     | 演の氏名                                                                                                    |               | 学支一郎                     |                    |        |            |  |
| 2. 大子/子校名<br>3. 提学生番号                        |                                                                                                    |               |                          | 主文第八子<br>204999999 |        |            |  |
| 4.保証制度                                       |                                                                                                    |               | A                        | 的保证制度              |        |            |  |
| 31(-)-1/318                                  |                                                                                                    | 現在の質          | 与月額                      |                    |        | 100,000円   |  |
|                                              |                                                                                                    | 領与終了          | 後の貸与総額(予定)               |                    |        | 4,800,000円 |  |
|                                              |                                                                                                    | 領与終了          | 毎回している割減の法<br>後の返還総額(予定) |                    |        | 6,459,510円 |  |
|                                              |                                                                                                    |               |                          | 月日                 |        | 半年試        |  |
|                                              |                                                                                                    | 貿与終了          | 後の返還総額(予定)               | 6,459              | 9,510円 | -          |  |
|                                              |                                                                                                    | 算与約 J<br>管与終了 | 後の返還額(予定)                | 28                 | 240 0  |            |  |
|                                              |                                                                                                    | 董与終了          | 後の返還期間(予定)               |                    | 20年    | -          |  |
| <b>クー気子主張</b><br>奨学会振込みの                     | 人外の組織の確認                                                                                                    | 2             | *                        | A.27               |        | _          |  |
| E-あなたの返                                      | 還誓約書情報                                                                                                    |               |                          |                    |        |            |  |
|                                              | は民要は新潟の                                                                                                    | 121           | あなた自身の情報                 | (変更後)              |        |            |  |
|                                              | LECHALL//IMPO                                                                                                    | A.K.          | T 153-0041               |                    |        |            |  |
|                                              | 住民票住所                                                                                                    |               | 東京都 目黒区 駒内               | 1丁目                |        |            |  |
|                                              | 電話番号                                                                                                    |               | 09-0000-0000             |                    |        |            |  |
|                                              | 代带電話響号                                                                                                    |               | 190-000-000              | 1846               |        |            |  |
|                                              | 演字氏名                                                                                                    |               | 学支 太郎                    |                    |        |            |  |
|                                              | カナ氏名 生年月日                                                                                                    |               | ガクシ タロワ 昭和の3年6月12日       |                    |        |            |  |
|                                              | 統柄                                                                                                    |               | X                        |                    |        |            |  |
|                                              | 住民票住所                                                                                                    |               | 〒162-0845<br>東京都 新宿区 市谷  | 本村町                |        |            |  |
|                                              | 電話番号                                                                                                    |               | 03-0000-0000             |                    |        |            |  |
|                                              | 扶寨電話番号                                                                                                    |               | 090-0000-9999            |                    |        |            |  |
|                                              | 1055元                                                                                                    |               | 09-0000-9999             |                    |        |            |  |
|                                              | and the                                                                                                    |               | 保証人の情                    | 報                  |        |            |  |
|                                              | 力ナ氏名                                                                                                    |               | オクショウジ                   |                    |        |            |  |
|                                              | 生年月日                                                                                                    |               | 昭和00年3月16日               |                    |        |            |  |
|                                              | every                                                                                                    |               | T 153-00416              |                    |        |            |  |
|                                              | 住民票住所                                                                                                    |               | 東京都 自黒区 駒均<br>5番29号      | 4丁目                |        |            |  |
|                                              |                                                                                                    |               |                          |                    |        |            |  |

次に奨学金継続願情報一覧の画面が出てきます。 下までスクロールをして…

|   | 常任新导                                      | 03-0000-0000                              |                             |  |
|---|-------------------------------------------|-------------------------------------------|-----------------------------|--|
|   | 1820年1月6日                                 | 000-0000-1111                             |                             |  |
|   | 3/5/17 4E.8 C MF *2                       | 100-000-1111<br>1000-000-1111             |                             |  |
| 1 | 5/85//C                                   | 20 0000 1111                              |                             |  |
|   | \$7857C电话古蕾与                              | 03-000-1111                               |                             |  |
|   |                                           | D~Eの情報項目を訂正する                             |                             |  |
|   |                                           |                                           |                             |  |
|   | Fー返還の義務                                   |                                           |                             |  |
| 1 | 返還の義務                                     | 自覚している                                    |                             |  |
|   | Gー学業不振の場合の処置                              |                                           |                             |  |
|   | 学業不振の場合の処置                                | 理解している                                    |                             |  |
|   |                                           | F~Gの情報項目5日至する                             |                             |  |
|   |                                           | · · · · · · · · · · · · · · · · · · ·     |                             |  |
|   | 44-12:344:0                               |                                           |                             |  |
|   | 开 程/用队/九                                  | IN LOWING CARLS                           |                             |  |
|   | 1. デ生生活質の小小元                              | はほぼ(25/25/31)                             |                             |  |
|   | 2.主として休祥を支えている人の町回                        | 1年000月719五朝                               | 101 7777                    |  |
|   | 1) /#/R_1924X/P                           | 朝いのける文化画研                                 | 430/514                     |  |
|   | 2768定甲害の                                  | 短れにおける収入・売上金額                             |                             |  |
|   | 2)所得金額                                    |                                           |                             |  |
|   | 3.その他の家計を支えている人の非                         | 年1年間の所得金額                                 |                             |  |
|   | 1)源泉徵収票                                   | 朝こおける支払金額                                 | 110万円                       |  |
|   | 2)確定申告の                                   | 控えにおける収入・売上金額                             |                             |  |
|   | 2)所得金額                                    |                                           |                             |  |
|   | 4. 家族同居                                   | はい                                        |                             |  |
|   | 5. 前年度12月から今年度11月の山の                      | λ 6. 前年度12月から今年度11月のま                     | tek.                        |  |
|   | 1)実际からの絵付                                 | 20万円 1)学費                                 | 75750                       |  |
|   | (2)日本学生支援機構の研究会                           | 8000万円 2)修学费                              | 3358                        |  |
|   | 3)日本学生古斯模撮以外心理学会                          | (万円 3)倉間                                  | 250                         |  |
|   | 4)アルバイト等収入                                | 42万円 (4)通信書                               | 650                         |  |
|   | 6)7/1/11/#RCA                             | 42/2171 44/2016月<br>4万円 6)天小伯             | 1650                        |  |
|   | 5/70/18                                   | 4/JP1 D/ CV/IE                            | 10/314                      |  |
|   | 001.0.84                                  | 6月間第月末後夏秋日長の月末後夏秋日                        | 000/514                     |  |
|   | ACC DIST                                  | 14000万円 支出百訂                              | 131.00/514                  |  |
|   | 7. 収入合計 - 支出合計                            |                                           | 15.00万円                     |  |
|   | 8. 轻满状况                                   |                                           |                             |  |
|   | 家計は昨年と                                    | たんと変わっていない。私の学費の他に兄弟の修学費                  | も必要のため、親                    |  |
|   | からの摂助かい                                   | のより見込めないので、字葉や生活に必要な費用を、日                 | 小子生支援機構の                    |  |
|   | 月々の契字室                                    | CTIVITATAXA CANOLINO.                     |                             |  |
|   |                                           | H-経済状況を訂正す?                               |                             |  |
|   |                                           |                                           |                             |  |
|   | ト学生生活の状況                                  |                                           |                             |  |
|   | 1.学生生活の状況                                 |                                           |                             |  |
|   | 今年は入学時                                    | とり希望していたコースを選択することができ、学業に対                | いに取得れことが                    |  |
|   | できたと思う。                                   | また、学校の自然保護サークルに所属しており、聖山の                 | 保全や河川較清掃                    |  |
|   | などのボランラ                                   | ィア活動に参加し、たくさんの人々に出会えたことは自分                | がにとってプラスに                   |  |
|   | <i>tasta</i>                              |                                           | TO FOR DO FOR DO FOR DO FOR |  |
|   | ノー学校の状況                                   |                                           |                             |  |
|   | 1.(1)授業出席状況                               | 全部社人はたい生態                                 | 和な                          |  |
|   | (2)見休倉丈行理由                                | 200 00 10 10 10 10 10 10 10 10 10 10 10 1 |                             |  |
|   | and a state                               |                                           |                             |  |
|   | 0 (1) (1) (1) (1) (1) (1) (1) (1) (1) (1) | 84.7 J-R010 / +2                          |                             |  |
|   | (の)夏(休命が行理由                               | North And Art                             |                             |  |
|   | 14/76140 7 4 /EED                         |                                           |                             |  |
|   |                                           |                                           |                             |  |
|   |                                           | 1~20萬種項目發1至42                             |                             |  |
|   |                                           |                                           |                             |  |
|   | Kーアンケート                                   |                                           |                             |  |
|   | 設計1                                       | (1)                                       |                             |  |
|   | 12132                                     | (1)                                       |                             |  |
|   | 19/33                                     | (3)                                       |                             |  |
|   | 19754                                     |                                           |                             |  |
|   | 9万円                                       |                                           |                             |  |
|   |                                           | KATAN BUTTAN                              |                             |  |
|   |                                           | ILTO ILTO                                 |                             |  |
|   | b) Londovia-in                            | ゆがオオカリチ 「詳信」まな 赤畑 アノたかい                   |                             |  |
|   | ALU/THEI                                  | an and the management (Veet).             |                             |  |
|   |                                           | All mark                                  |                             |  |
|   |                                           |                                           |                             |  |
|   |                                           |                                           |                             |  |
|   |                                           |                                           |                             |  |
|   |                                           |                                           |                             |  |
|   |                                           |                                           |                             |  |
|   |                                           |                                           |                             |  |
|   |                                           |                                           |                             |  |

入力内容に間違いがないか確認し、間違いがなければ「送信」ボタンをクリックしてください。

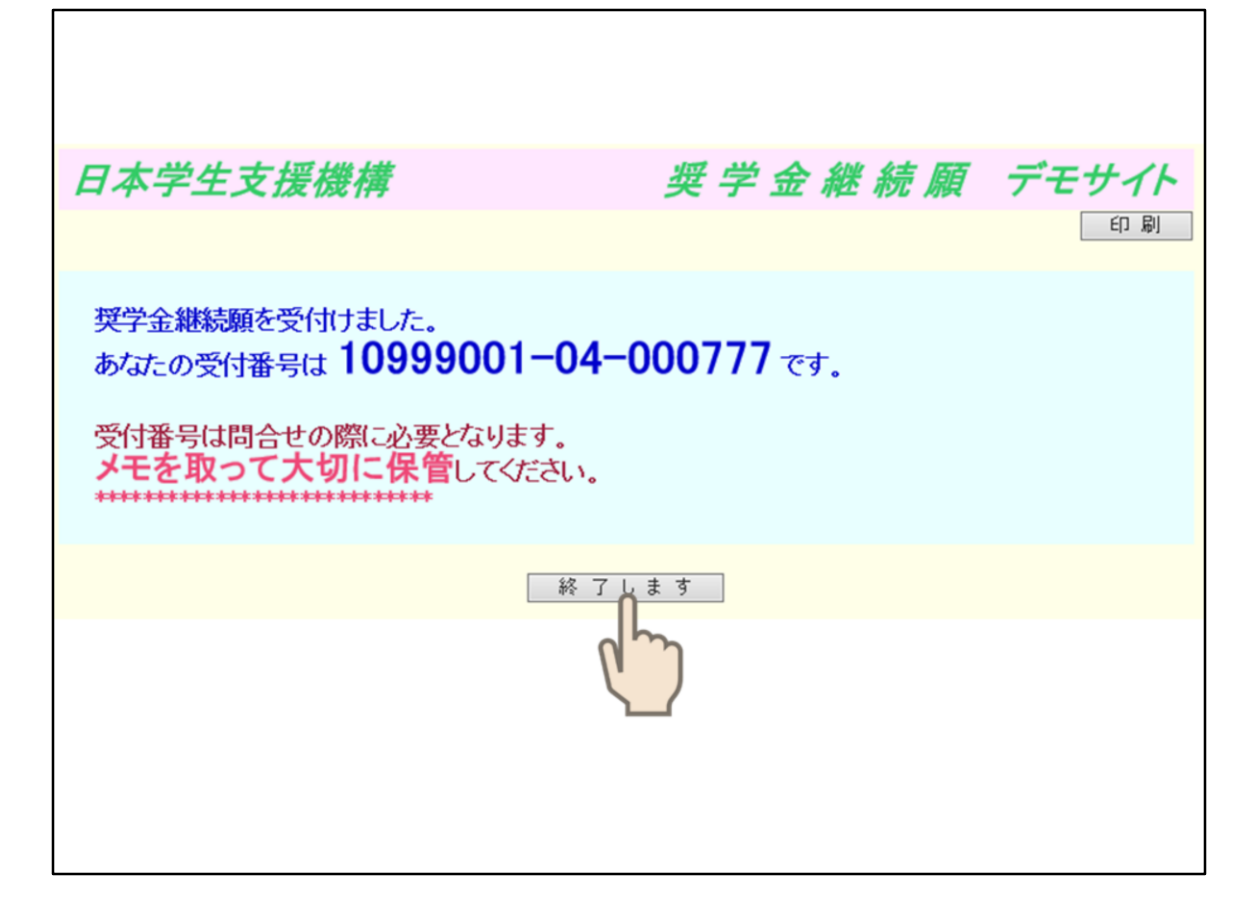

最後に受付番号の画面が出てきたら入力は完了です。 この画面を印刷するか、受付番号のメモを取ったら 「終了します」ボタンを押してください。

これで「奨学金継続願」の手続きは終了となります。

入力締切日・給付奨学生・含お問い合わせ先

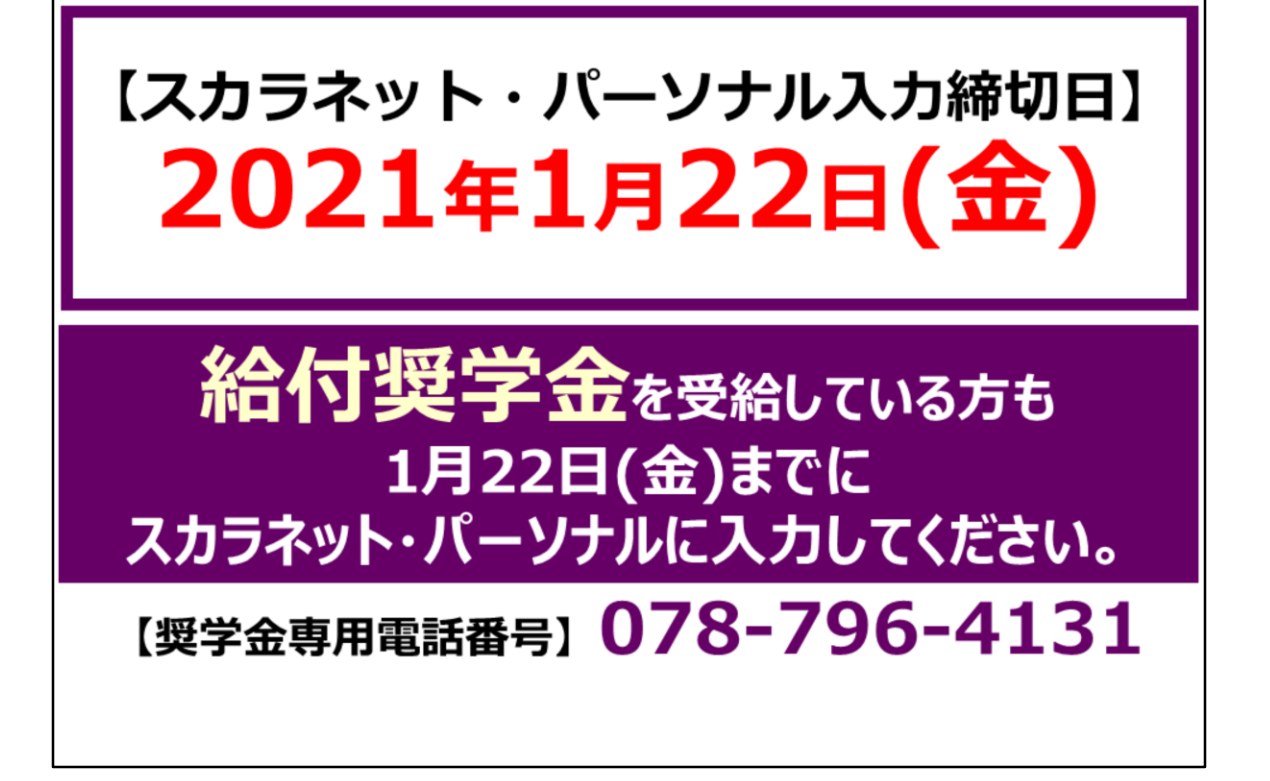

では最後に、「奨学金継続願」の入力の締切日と奨学金専用電話番号をお伝えします。

スカラネット・パーソナルによる入力締切日は、1月22日(金)までとなります。 締切日を過ぎると「廃止」となります。4月からの振り込みが止まりますので、ご注意ください。

**給付奨学金**を受給している方にも 「給付奨学金継続願の提出手続きについて」という書類を RYUKA Portalで配信しましたのでご確認ください。 こちらも同様、入力準備用紙に記入後、 1月22日(金)までにスカラネット・パーソナルにて入力してください。

また、奨学金専用のお問い合わせ電話番号は、**078-796-4131**です。 こちらから連絡する場合もありますので必ず、自分の携帯電話に登録しておいてください。 ご不明点ございましたら、学生課 奨学金窓口まで聞きに来てください。

以上で継続の説明を終了します。皆さん、お疲れさまでした。